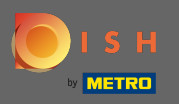

 $(\mathbf{i})$ 

Le tableau de bord donne un aperçu des performances du site Web. Ces statistiques sont très utiles pour d'autres analyses.

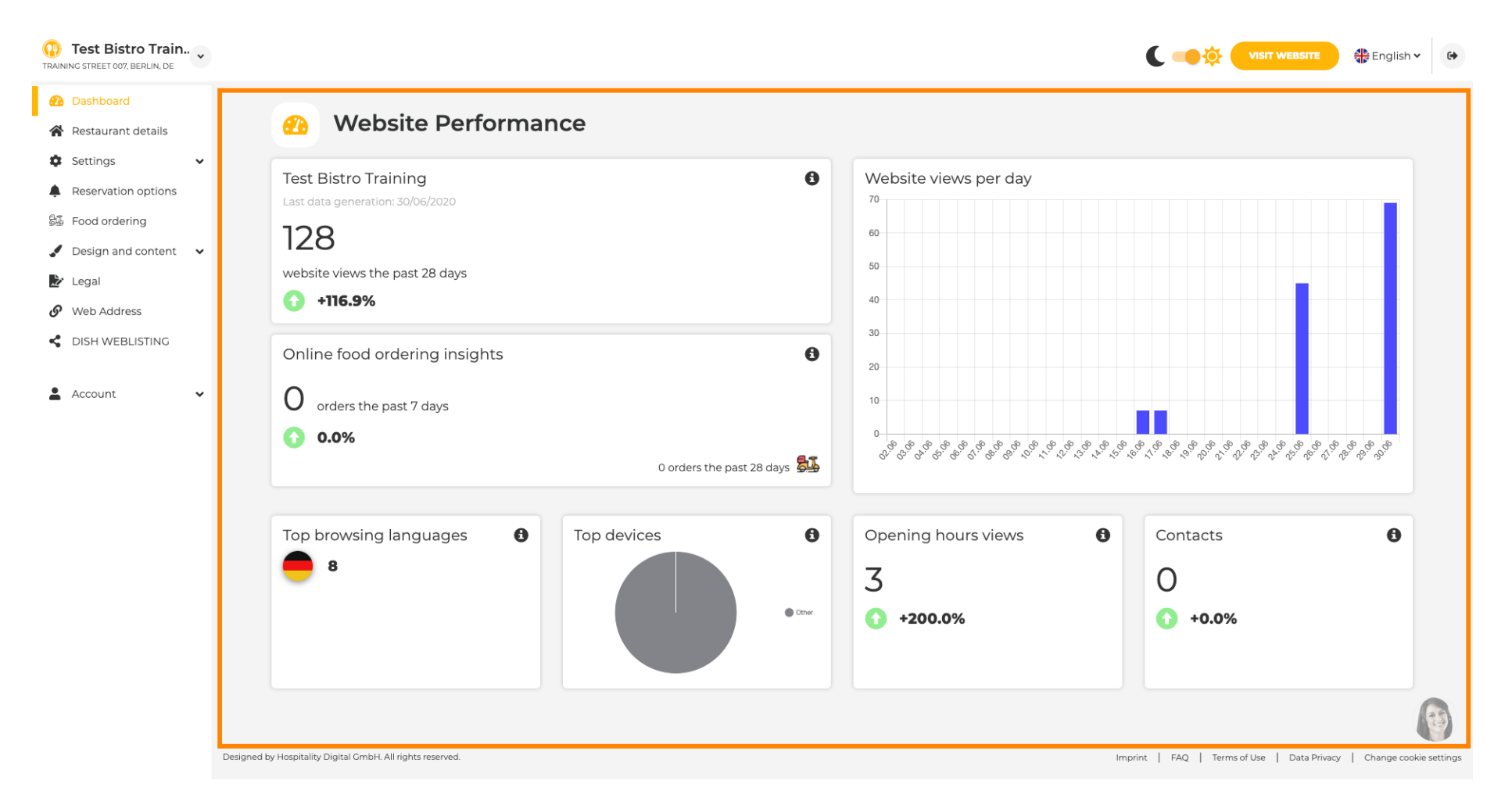

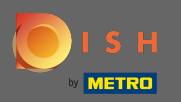

Sur les détails du restaurant, les coordonnées de l'établissement peuvent être modifiées. De plus, les comptes de médias sociaux de l'établissement peuvent être liés.

| Test Bistro Train    |            |                                                                                                    |                  |                                                                                                    | 👫 English 🗸               |
|----------------------|------------|----------------------------------------------------------------------------------------------------|------------------|----------------------------------------------------------------------------------------------------|---------------------------|
| 孢 Dashboard          |            | s & contact details                                                                                       |                  |                                                                                                    |                           |
| 脊 Restaurant details | Addres:    |                                                                                                    |                  |                                                                                                    |                           |
| 🗘 Settings 🗸 🗸       |            | By unchecking this box the establishment name will not be shown over your                                 |                  | The phone number and email address will be used by your guest                                                                                                    | ts to                     |
| Reservation options  |            | cover image anymore. This makes sense, when your cover image includes<br>your establishment name already. |                  | communicate with you. By clicking on the checkboxes, they will<br>on your website.                                                                                          | be displayed              |
| Food ordering        | Name*      | Test Bistro Training                                                                                      | Phone*           | +49 - 15151515151                                                                                                    | ~                         |
| Legal                |            |                                                                                                    |                  |                                                                                                    |                           |
| Web Address          | Street*    | Training Street 007                                                                                       | E-mail*          | training.product.hd@gmail.com                                                                                                    | ~                         |
| DISH WEBLISTING      | Additional |                                                                                                    |                  | A contact form provides customers a more convenient way to wr<br>message. Additionally, customers can contact you even when yo<br>the public display of your email address. | rite you a<br>ou disabled |
| Account 🗸            | ZIP code*  | 10785                                                                                                    |                  | Show a contact form on the website                                                                                                    |                           |
|                      | City*      | Berlin                                                                                                    | E-mail language* | Deutsch                                                                                                    | •                         |
|                      | Country    | Germany                                                                                                   |                  |                                                                                                    |                           |
|                      |            | H SAVE                                                                                                    |                  |                                                                                                    |                           |
|                      | 🔗 Social n | etwork links                                                                                              |                  |                                                                                                    |                           |
|                      | Facebook   | https://www.facebook.com/                                                                                 |                  | X REMOVE                                                                                                    |                           |
|                      |            | + ADD LINK                                                                                                |                  |                                                                                                    |                           |
|                      |            | H SAVE                                                                                                    |                  |                                                                                                    |                           |

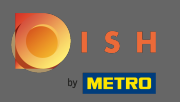

Sur les heures d'ouverture vous pouvez modifier celles-ci et en ajouter de nouvelles. De plus, vous pouvez ajouter différentes heures de cuisine et des exceptions spéciales pour, par exemple, les vacances.

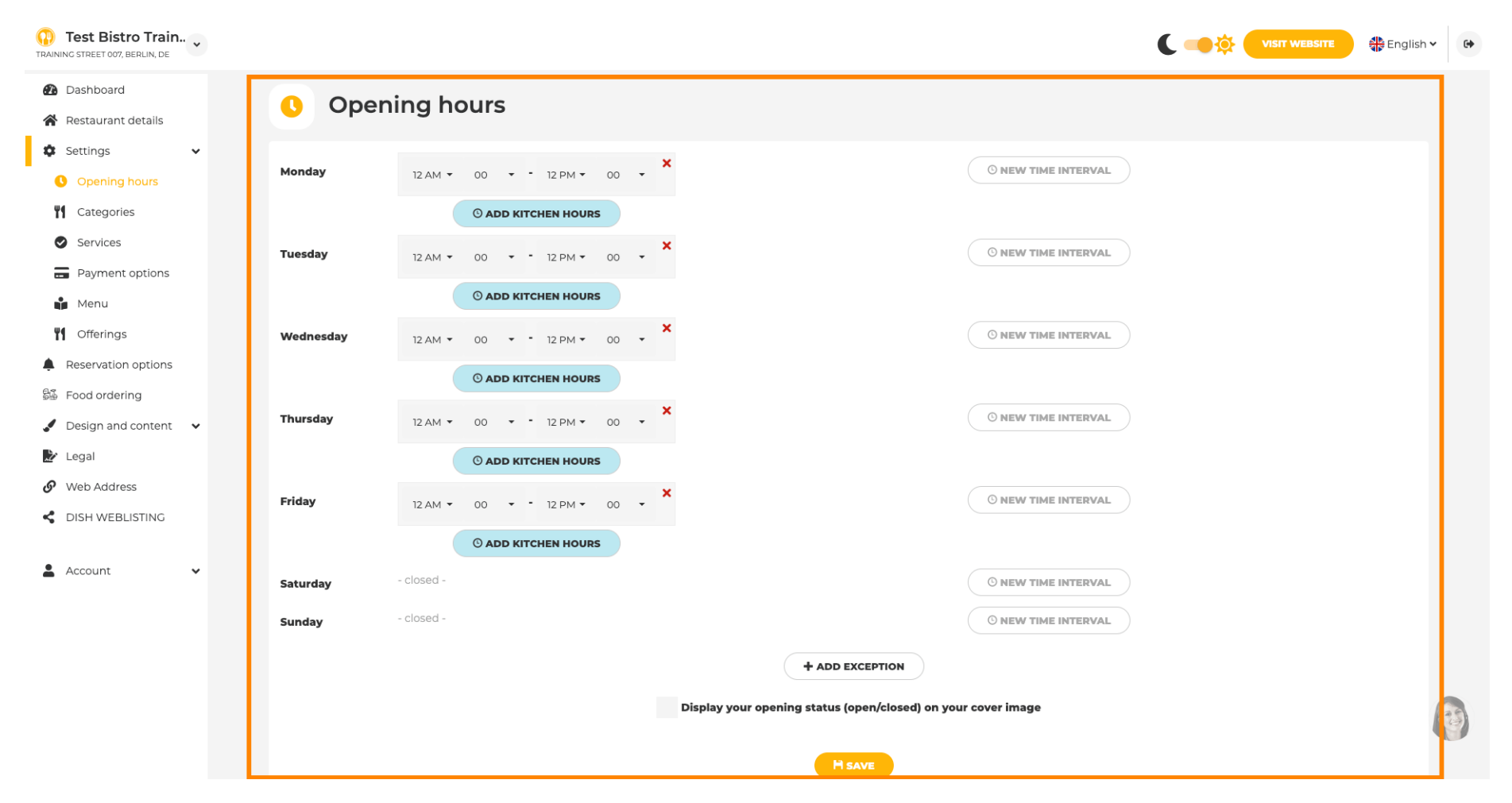

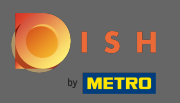

Dans les catégories, vous pouvez modifier la catégorie d'entreprise. Remarque : Toute modification aura également un impact sur les offres et les services.

| ashboard            | . Busin                                                                                                    | ess catego             | orv                        |                            |                        |                            |           |               |                                         |
|---------------------|----------------------------------------------------------------------------------------------------|------------------------|----------------------------|----------------------------|------------------------|----------------------------|-----------|---------------|-----------------------------------------|
| estaurant details   | Bush                                                                                                    | cos catego             | , i y                      |                            |                        |                            |           |               |                                         |
| ettings 🗸 🗸         | Your establishment ty                                                                                                    | pe helps enhance your  | website options and opt    | imises the visibility of y | our website on web sea | irch engines.              |           |               |                                         |
| Opening hours       | By changing your esta                                                                                                    | blishment type, some o | category-specific offering | gs and services may be     | deleted and others ma  | y appear.                  |           |               |                                         |
| Categories          |                                                                                                    |                        |                            |                            |                        |                            |           |               |                                         |
| services            | in the second second se | × B                    |                            |                            | es p                   | 6. <u>6<sup>2</sup>1.0</u> | <u> </u>  |               | 101-1-1-1-1-1-1-1-1-1-1-1-1-1-1-1-1-1-1 |
| yment options       | Bakery                                                                                                    | ⊥<br>Bar               | Bistro                     | Butcher                    | Café                   | Canteen                    | Catering  | Confectionery | Cooking school                          |
| enu                 |                                                                                                    |                        |                            |                            |                        |                            |           |               |                                         |
| Offerings           |                                                                                                    |                        |                            |                            |                        |                            |           |               |                                         |
| servation options   | E.                                                                                                    |                        | Éß                         | <del>q</del> i             |                        | Ê                          | ·@+       |               | \$ 6                                    |
| d ordering          | Crêperie                                                                                                    | Diner                  | Foodtruck                  | L <b>Heuriger</b>          | Hotel                  | Kiosk                      | Nightclub | Restaurant    | Shisha lounge                           |
| ign and content 🛛 🗸 |                                                                                                    |                        |                            |                            |                        |                            |           |               |                                         |
| al                  |                                                                                                    |                        |                            |                            |                        |                            |           |               |                                         |
| b Address           |                                                                                                    |                        |                            |                            | H SAVE                 |                            |           |               |                                         |
| H WEBLISTING        |                                                                                                    |                        |                            |                            |                        |                            |           |               |                                         |
|                     |                                                                                                    |                        |                            |                            |                        |                            |           |               |                                         |
| ount 🗸              |                                                                                                    |                        |                            |                            |                        |                            |           |               |                                         |
|                     |                                                                                                    |                        |                            |                            |                        |                            |           |               |                                         |
|                     |                                                                                                    |                        |                            |                            |                        |                            |           |               |                                         |
|                     |                                                                                                    |                        |                            |                            |                        |                            |           |               |                                         |
|                     |                                                                                                    |                        |                            |                            |                        |                            |           |               |                                         |
|                     |                                                                                                    |                        |                            |                            |                        |                            |           |               |                                         |
|                     |                                                                                                    |                        |                            |                            |                        |                            |           |               |                                         |

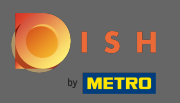

Sur les services, vous pouvez modifier ou ajouter les services de l'établissement. Ils ont un impact sur la visibilité des moteurs de recherche Web.

| ant details  |                                   |                         |                          |                            |                         |                          |                         |                            |                           |
|--------------|-----------------------------------|-------------------------|--------------------------|----------------------------|-------------------------|--------------------------|-------------------------|----------------------------|---------------------------|
| ing hours    | Your services will be<br>engines. | displayed on the genera | ted website as icons. Th | iis will help your visitor | 's understand which ser | vices are available in y | our establishment and v | vill optimise visibility o | of your website on web se |
| ories        |                                   |                         |                          |                            |                         |                          |                         |                            |                           |
| es           | بغ                                |                         |                          | Č.                         |                         | (((:                     | h                       | ØC                         | भीत                       |
| ent options  | Accessible                        | Air conditioning        | Buffet                   | Catering                   | Delivery                | Free Wifi                | Heated terrace          | Kid's corner               | Outside seating           |
| ~            | •                                 | -                       |                          |                            |                         |                          |                         |                            |                           |
| ion options  |                                   |                         | D.                       |                            |                         | -                        |                         |                            |                           |
| ering        |                                   |                         | C7*-                     |                            |                         | F                        |                         |                            | B                         |
| nd content 🗸 | Paid Wifi                         | Pets allowed            | Private events           | Rooftop Bar                | Room service            | Self parking             | Smoking area            | Takeaway                   | Valet parking             |
|              |                                   |                         |                          |                            |                         |                          |                         |                            |                           |
| ress         | Ň.°                               |                         |                          |                            |                         |                          |                         |                            |                           |
| BLISTING     | Wedding                           |                         |                          |                            |                         |                          |                         |                            |                           |
|              | receptions                        |                         |                          |                            |                         |                          |                         |                            |                           |
| *            |                                   |                         |                          |                            |                         |                          |                         |                            |                           |
|              |                                   |                         |                          |                            |                         |                          |                         |                            |                           |
|              |                                   |                         |                          |                            | H SAVE                  |                          |                         |                            |                           |
|              |                                   |                         |                          |                            |                         |                          |                         |                            |                           |

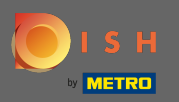

Ð

#### Sur les options de paiement, vous pouvez activer ou désactiver les méthodes de paiement.

| Test Bistro Train        |                                       |                           |                         |                        |                         |                         |                        | C 🥌 🔅 (              | VISIT WEBSITE           | 🛟 English 🗸 🕻        |
|--------------------------|---------------------------------------|---------------------------|-------------------------|------------------------|-------------------------|-------------------------|------------------------|----------------------|-------------------------|----------------------|
| Dashboard                |                                       | septed paym               | ont ontion              | c                      |                         |                         |                        |                      |                         |                      |
| Restaurant details       |                                       | epted paym                |                         | 5                      |                         |                         |                        |                      |                         |                      |
| Settings 🗸               | Select the paymen                     | t methods accepted by you | r establishments. These | methods will be displa | yed on your website and | l will help optimize yo | ur website search resu | lts.                 |                         |                      |
| Opening hours            |                                       |                           |                         |                        |                         |                         |                        |                      |                         |                      |
| Categories               |                                       |                           |                         |                        |                         |                         |                        |                      |                         |                      |
| Services                 | 25(11)2010<br>2014 2015               | <b>É</b> Pay              |                         |                        |                         | 3)                      | debit                  |                      | EC                      |                      |
| E Payment options        | AMEX                                  | Apple Pay                 | Bank transfer           | Cash                   | Cheque                  | Contactless<br>payment  | Debit Card             | Diners Club          | EC Card                 |                      |
| 📫 Menu                   |                                       |                           |                         |                        | •                       |                         |                        |                      |                         |                      |
| <b>Offerings</b>         |                                       |                           |                         |                        |                         |                         |                        |                      |                         |                      |
| Reservation options      | Macro                                 | Muslikard                 | D)                      |                        | V/SA                    |                         |                        |                      |                         |                      |
| 😼 Food ordering          | Maestro                               | Mastercard                | BayBal                  | Ticket                 | Visa                    |                         |                        |                      |                         |                      |
| 🖌 Design and content 🛛 🗸 | Madsub                                | Mastercard                | Payra                   | Restaurant®            |                         |                         |                        |                      |                         |                      |
| 🏂 Legal                  |                                       |                           |                         |                        |                         |                         |                        |                      |                         |                      |
| 🔗 Web Address            |                                       |                           |                         |                        | Hang                    |                         |                        |                      |                         |                      |
| CISH WEBLISTING          |                                       |                           |                         |                        | H SAVE                  |                         |                        |                      |                         |                      |
| 💄 Account 🗸 🗸            |                                       |                           |                         |                        |                         |                         |                        |                      |                         |                      |
| _                        |                                       |                           |                         |                        |                         |                         |                        |                      |                         |                      |
|                          |                                       |                           |                         |                        |                         |                         |                        |                      |                         |                      |
|                          |                                       |                           |                         |                        |                         |                         |                        |                      |                         |                      |
|                          |                                       |                           |                         |                        |                         |                         |                        |                      |                         |                      |
|                          |                                       |                           |                         |                        |                         |                         |                        |                      |                         |                      |
|                          | Designed by Hespitality District Cash | All rights researed       |                         |                        |                         |                         |                        |                      |                         |                      |
|                          | Designed by Hospitality Digital Gmb   | ph. All rights reserved.  |                         |                        |                         |                         |                        | imprint   FAQ   Term | s or use   Data Privacy | Change cookie settir |

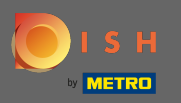

Dans le menu, vous pouvez ajouter un nouveau menu au site Web. Téléchargez simplement un document ou créez un pdf à partir d'images.

| Test Bistro Train    |                                                |                                                                       |                             | Ç 🔫                                               |                             | English 🗸 🗘           |
|----------------------|------------------------------------------------|-----------------------------------------------------------------------|-----------------------------|---------------------------------------------------|-----------------------------|-----------------------|
| Dashboard            |                                                |                                                                       |                             |                                                   |                             |                       |
| 倄 Restaurant details | 🛉 Restau                                       | rant menu                                                             |                             |                                                   |                             |                       |
| 🕏 Settings 🗸 🗸       | Upload your menu as a p                        | icture in JPG/PNG format or as PDF document.                          |                             |                                                   |                             |                       |
| Opening hours        | If you want to combine the                     | he separate pages of your menu into a single PDF file, please click " | Create menu PDF from multip | le images". Thereupon, you can upload multiple JP | G/PNG photos, which are     |                       |
| Categories           | automatically combined                         | into a PDF file. This enhances the readability of the menu for your v | ISILOIS.                    |                                                   |                             |                       |
| Services             | Menu                                           | Bistro-Training-MenuProductTraining                                   | Document                    | Bistro-Training-MenuProductTraining.pdf           | × REMOVE                    |                       |
| Payment options      |                                                |                                                                       |                             |                                                   |                             |                       |
| 📫 Menu               | Menu                                           | Bistro-Training-MenuProductTraining                                   | Document                    | Bistro-Training-MenuProductTraining.pdf           | × REMOVE                    |                       |
| Offerings            |                                                |                                                                       |                             |                                                   |                             |                       |
| Reservation options  |                                                | CHOOSE MENU TO UPLOAD (PDF / JPG / PNG)                               |                             |                                                   |                             |                       |
| 歸 Food ordering      |                                                | - or -                                                                |                             |                                                   |                             |                       |
| Design and content   |                                                |                                                                       |                             |                                                   |                             |                       |
| 🖄 Legal              |                                                | CREATE MENU PDF FROM MULTIPLE IMAGES                                  |                             |                                                   |                             |                       |
| Web Address          |                                                | H SAVE                                                                |                             |                                                   |                             |                       |
| dish weblisting      |                                                |                                                                       |                             |                                                   |                             |                       |
| 💄 Account 🗸 🗸        |                                                |                                                                       |                             |                                                   |                             |                       |
| -                    |                                                |                                                                       |                             |                                                   |                             |                       |
|                      |                                                |                                                                       |                             |                                                   |                             |                       |
|                      |                                                |                                                                       |                             |                                                   |                             |                       |
|                      |                                                |                                                                       |                             |                                                   |                             |                       |
|                      | Designed by Hospitality Digital GmbH. All righ | ts reserved.                                                          |                             | Imprint   FAQ                                     | Terms of Use   Data Privacy | Change cookie setting |

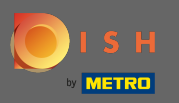

Sur les offres vous pouvez modifier les types de cuisine et autres offres générales. Remarque : Sélectionnez judicieusement votre cuisine principale, car cela aura un impact sur le texte automatisé et les résultats des moteurs de recherche.

| Test Bistro Train     TRAINING STREET 007, BERLIN, DE |                                                                                                   |                                                            |                                                                                            |                                             | C C I C I C I C I C I C I C I C I C I C             |
|-------------------------------------------------------|---------------------------------------------------------------------------------------------------|------------------------------------------------------------|--------------------------------------------------------------------------------------------|---------------------------------------------|-----------------------------------------------------|
| 🚯 Dashboard                                           |                                                                                                   |                                                            |                                                                                            |                                             |                                                     |
| 😭 Restaurant details                                  | Your offerings                                                                                    |                                                            |                                                                                            |                                             |                                                     |
| 🕸 Settings 🗸 🗸                                        |                                                                                                   |                                                            |                                                                                            |                                             |                                                     |
| Opening hours                                         | Main Cuisine                                                                                      |                                                            |                                                                                            |                                             |                                                     |
| Categories                                            | Select your "main" food offering/cuisine type<br>find your website easily for your specialty, hel | below. It will be used to ge<br>p you to improve guest sat | nerate automatic text and titles for your website<br>isfaction and gain a loyal following. | , for better search engine optimization (SE | :O). By doing this, online searchers and diners can |
| Services                                              | Select y                                                                                          | our main cuisine type                                      | Austrian                                                                                   |                                             |                                                     |
| Payment options                                       |                                                                                                   |                                                            |                                                                                            |                                             |                                                     |
| 📫 Menu                                                |                                                                                                   |                                                            |                                                                                            |                                             |                                                     |
| <b>Y1</b> Offerings                                   |                                                                                                   |                                                            |                                                                                            |                                             |                                                     |
| Reservation options                                   | <b>T</b> (0.11                                                                                    |                                                            |                                                                                            |                                             |                                                     |
| ම්ණී Food ordering                                    | Types of Cuisines                                                                                 |                                                            |                                                                                            |                                             |                                                     |
| 🖌 Design and content 🛛 🗸                              | Afghani                                                                                           | African                                                    | American                                                                                   | Arabian                                     | Argentinean                                         |
| 🏂 Legal                                               | Armenian                                                                                          | Asian                                                      | 🖌 Austrian                                                                                 | Azerbaijani                                 | Belgian                                             |
| Web Address                                           | Brazilian                                                                                         | British                                                    | Chinese                                                                                    | Colombian                                   | Corsican                                            |
| CISH WEBLISTING                                       | Croatian                                                                                          | Cuban                                                      | Czech                                                                                      | Dutch                                       | French                                              |
|                                                       | Georgian                                                                                          | German                                                     | Greek                                                                                      | Hungarian                                   | Indian                                              |
| 👗 Account 🗸 🗸                                         | Israeli                                                                                           | Italian                                                    | Japanese                                                                                   | Korean                                      | Lebanese                                            |
|                                                       | Mediterranean                                                                                     | Mexican                                                    | Middle-Asian                                                                               | Mongolian                                   | Moroccan                                            |
|                                                       | Oriental                                                                                          | Persian                                                    | Peruvian                                                                                   | Polish                                      | Portuguese                                          |
|                                                       | Russian                                                                                           | South American                                             | Spanish                                                                                    | Thai                                        | Turkish                                             |
|                                                       | Ukrainian                                                                                         | Vietnamese                                                 |                                                                                            |                                             |                                                     |
|                                                       | Dietary Specialities                                                                              |                                                            |                                                                                            |                                             |                                                     |

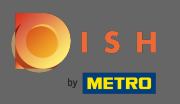

Sur analytics , vous pouvez ajouter votre code Google Universal Analytics pour suivre vos propres données de visiteurs.

| Test Bistro Train     TRAINING STREET 007, BERLIN, DE |                                                                                              |                                   | 🛟 English 🗸 🕞       |
|-------------------------------------------------------|----------------------------------------------------------------------------------------------|-----------------------------------|---------------------|
| Dashboard                                             | Custom Google Analytics                                                                      |                                   |                     |
| Restaurant details                                    | 8                                                                                            |                                   |                     |
| 🗘 Settings 🗸 🗸                                        |                                                                                              |                                   |                     |
| Opening hours                                         | Google Analytics                                                                             |                                   |                     |
| <b>M</b> Categories                                   |                                                                                              |                                   |                     |
| Services                                              | Please add you personal Google Universal Analytics code here to track your own visitor data. |                                   |                     |
| Payment options                                       | Google Universal Analytics                                                                   |                                   |                     |
| 📫 Menu                                                |                                                                                              |                                   |                     |
| Offerings                                             | H SAVE                                                                                       |                                   |                     |
| 🚹 Analytics                                           |                                                                                              |                                   |                     |
| Reservation options                                   |                                                                                              |                                   |                     |
| 歸 Food ordering                                       |                                                                                              |                                   |                     |
| 🖌 Design and content 🛛 🗸                              |                                                                                              |                                   |                     |
| 🏂 Legal                                               |                                                                                              |                                   |                     |
| <ul> <li>Web Address</li> </ul>                       |                                                                                              |                                   |                     |
| CISH WEBLISTING                                       |                                                                                              |                                   |                     |
| 🛓 Account 🗸 🗸                                         | Designed by Hospitality Digital GmbH. All rights reserved. Start Co-Browsing Imprint         | FAQ   Terms of Use   Data Privacy | Change cookis congs |

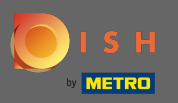

Sur les réservations, vous pouvez sélectionner les options préférées pour recevoir des réservations via le site Web. Ici, vous pouvez activer la réservation DISH. De plus, vous pouvez activer le bouton de réservation sur l'image de couverture.

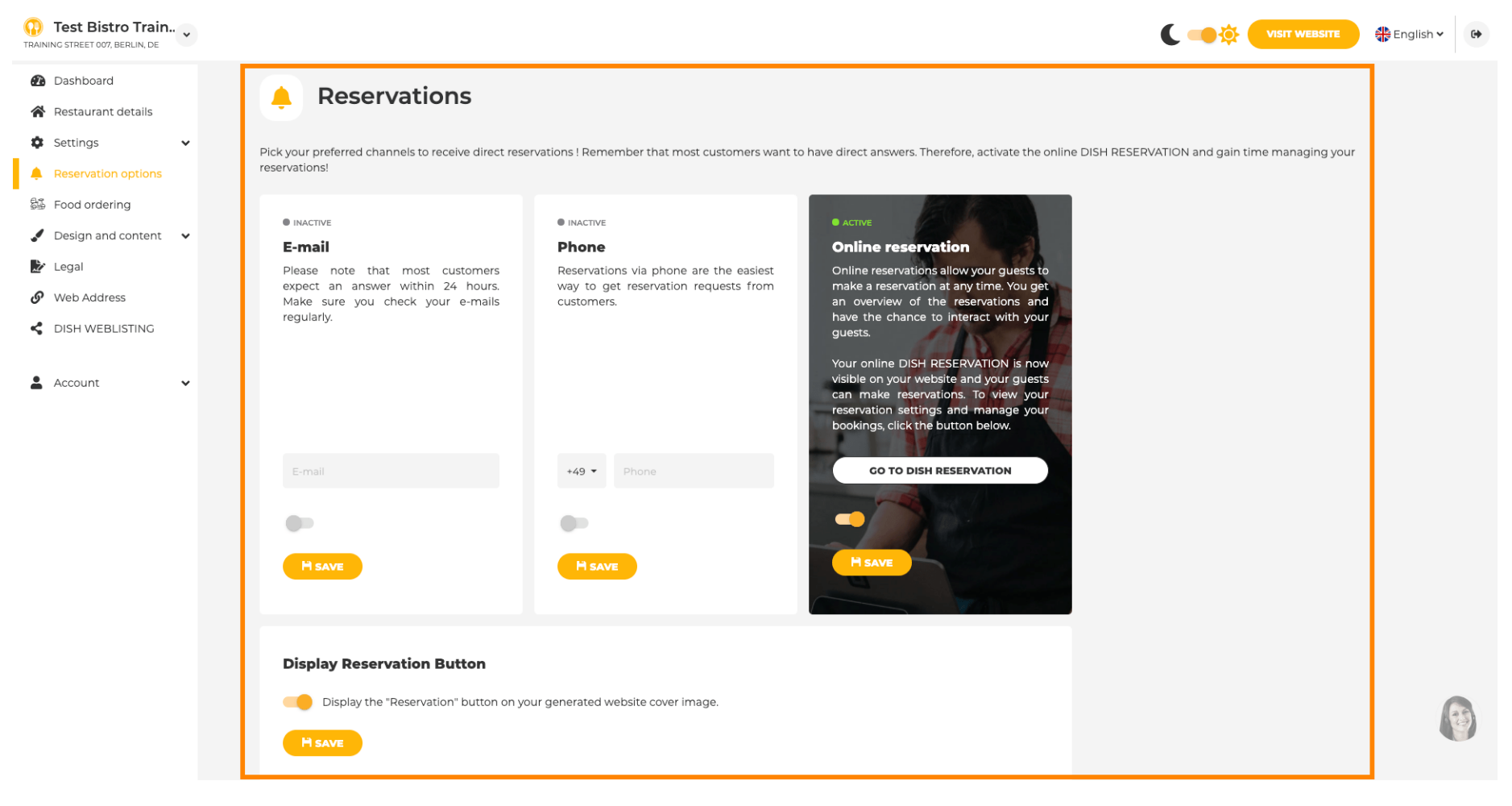

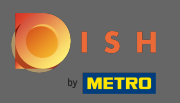

Lors de la commande de nourriture, vous pouvez désactiver ou activer un formulaire de commande pour les commandes à emporter. Remarque : Cette fonctionnalité sera disponible après le téléchargement d'un menu sur le site Web.

| HD*test2              | ·          |                                                                                                    | Correction VISIT WEBSITE Senglish ~             |
|-----------------------|------------|----------------------------------------------------------------------------------------------------|-------------------------------------------------|
| Dashboard             |            |                                                                                                    |                                                 |
| Restaurant details    |            | Food ordering                                                                                                    |                                                 |
| Settings 🗸            |            | ACTIVE                                                                                                    |                                                 |
| Reservation options   |            | You can now enable your website visitors to order food "to go" from your establishment! Simply enable the option below and make s | sure to upload your menu.                       |
| ood ordering          |            | Please stick to the laws and actual rules in your country, when enabling this functionality                                       |                                                 |
| esign and content 🛛 🗸 |            | Once this option is enabled, make sure you monitor your emails closely so that you do not miss any food ordering requests.        |                                                 |
| gal                   |            | Disable 🦲 Enable                                                                                                    |                                                 |
| eb Address            |            |                                                                                                    |                                                 |
| ISH WEBLISTING        |            | Receive orders outside of my opening hours                                                                                        |                                                 |
| count v               |            | Services available                                                                                                    |                                                 |
| •                     |            | V Pickup V Delivery V Eat In                                                                                                    |                                                 |
|                       |            | Payment methods available                                                                                                    |                                                 |
|                       |            | Cash       Credit card     Debit card                                                                                             |                                                 |
|                       |            |                                                                                                    | H save                                          |
|                       |            |                                                                                                    |                                                 |
|                       |            |                                                                                                    |                                                 |
|                       |            |                                                                                                    |                                                 |
|                       |            |                                                                                                    |                                                 |
|                       |            |                                                                                                    |                                                 |
|                       |            |                                                                                                    |                                                 |
|                       |            |                                                                                                    | <b>9</b>                                        |
|                       | Designed b | Hospitality Digital GmbH. All rights reserved.                                                                                    | Imprint   FAQ   Terms of Use   Data Privacy   C |

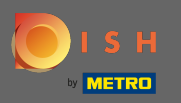

Vous pouvez choisir si les commandes peuvent également être reçues en dehors des heures d'ouverture. De plus, vous pouvez activer les services et méthodes de paiement disponibles.

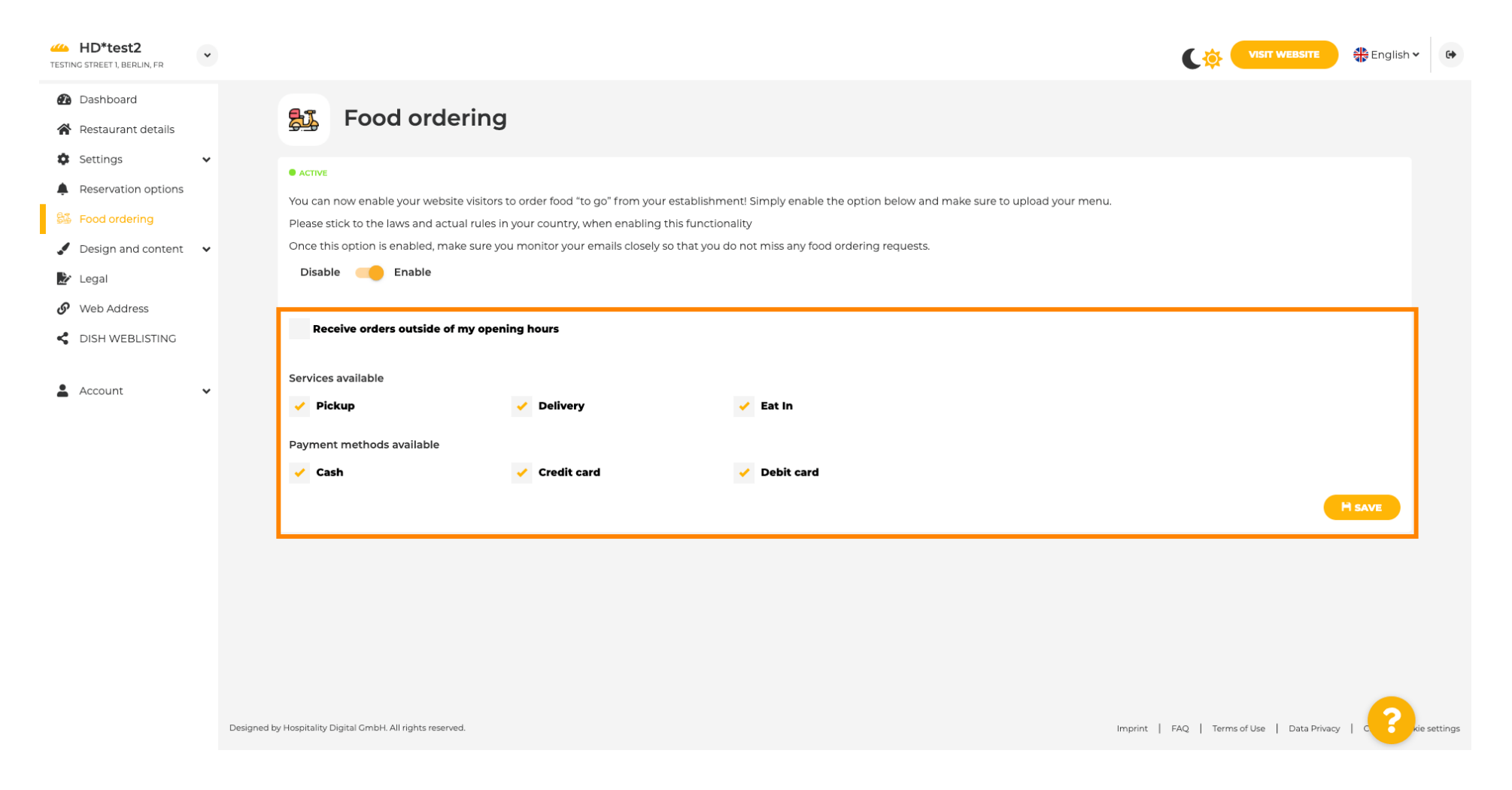

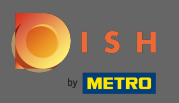

Lors de la conception, vous pouvez choisir entre le modèle classique ou le modèle moderne pour votre site Web.

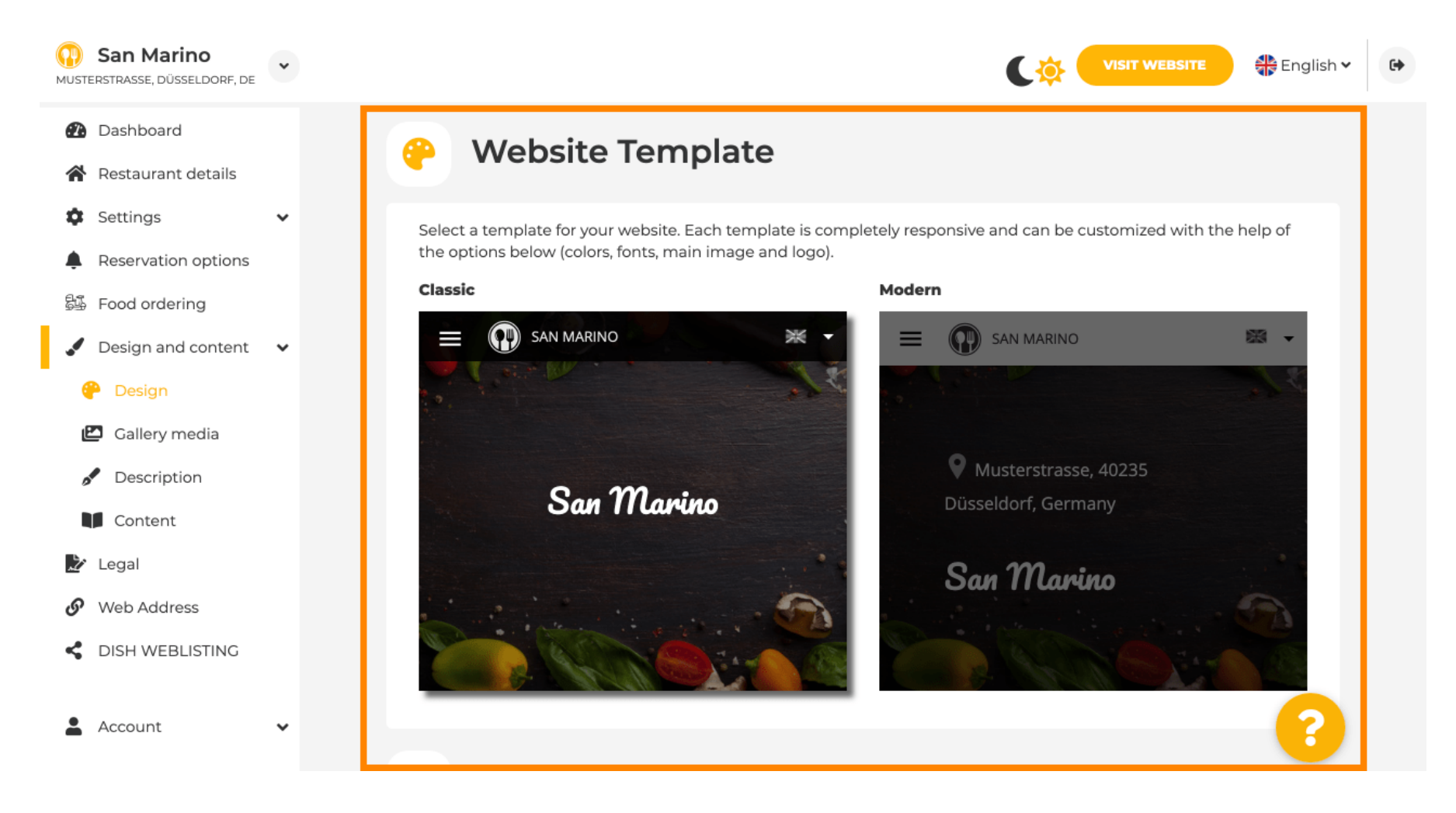

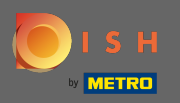

Lorsque vous faites défiler vers le bas, vous pouvez ajuster d'autres paramètres de conception comme l'image principale et la couleur.

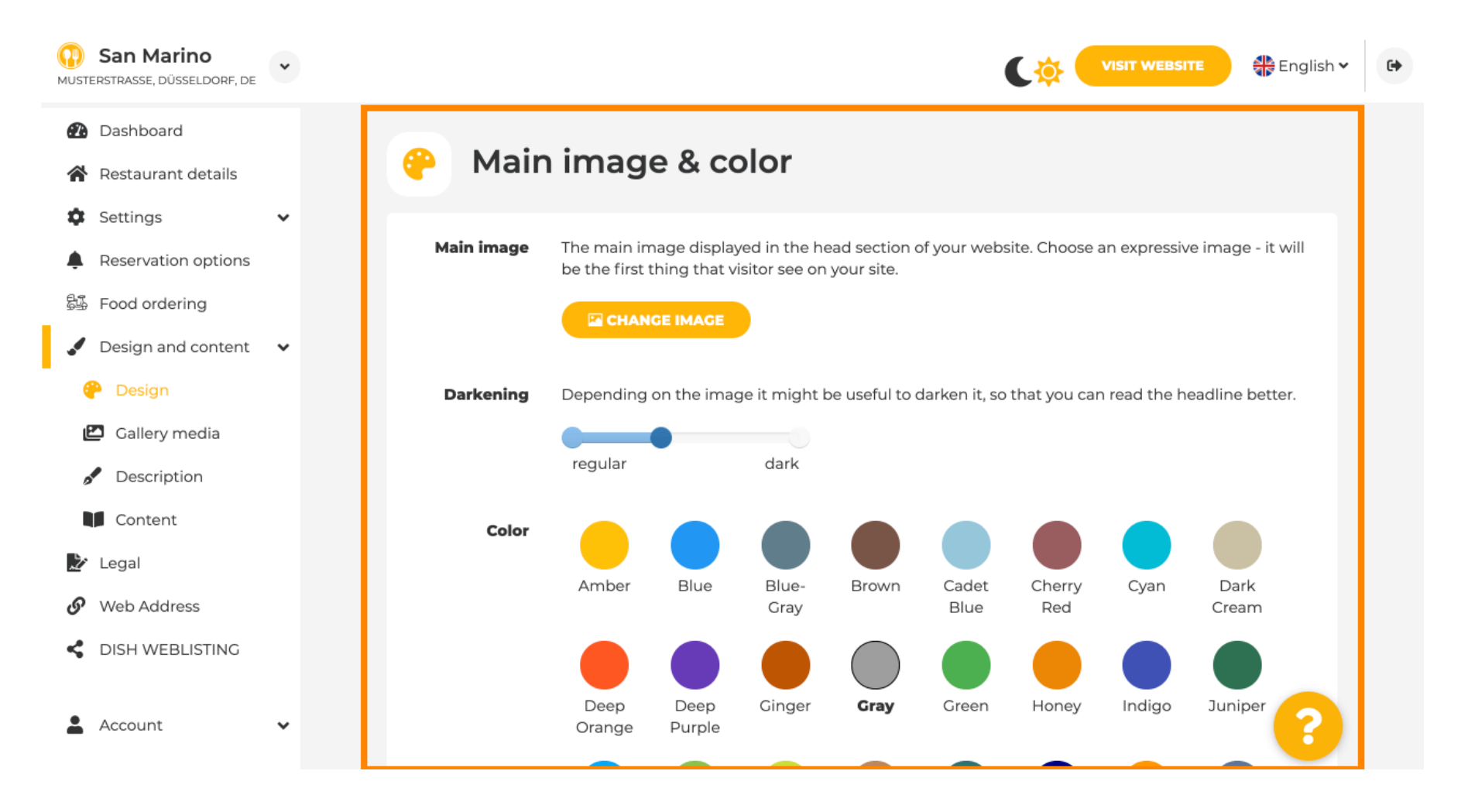

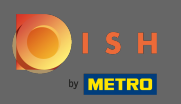

# • Ou les polices sur le site Web.

| San Marino                      | * |            |                     |   | VISIT WEBSITE English 🗸                                                                                                   | • |
|---------------------------------|---|------------|---------------------|---|----------------------------------------------------------------------------------------------------|---|
| 🕐 Dashboard                     |   |            |                     |   | ршк                                                                                                    |   |
| 倄 Restaurant details            |   | _          |                     |   |                                                                                                    |   |
| Settings                        | ~ | A Fo       | nts                 |   |                                                                                                    |   |
| Reservation options             |   |            |                     |   |                                                                                                    |   |
| පිණි Food ordering              |   | Title font | Open Sans Extrabold | • | Website title                                                                                                    |   |
| 🖌 Design and content            | ~ |            |                     |   |                                                                                                    |   |
| 🖗 Design                        |   |            |                     |   | 119.0.00                                                                                                    |   |
| 🖆 Gallery media                 |   | font       | Pacifico            | • | Website subtitle                                                                                                    |   |
| 🖋 Description                   |   |            |                     |   |                                                                                                    |   |
| Content                         |   | Body font  | Open Sans           | • | Lorem ipsum dolor sit amet, consectetur adipiscing elit. Proin venenatis a tellus ut aliquet. Praesent mattis, sapien nec |   |
| 達 Legal                         |   |            |                     |   | ullamcorper ultricies, mauris augue interdum quam, sed<br>accumsan justo sapien a neque. Nulla quis nibh et ante aliquet  |   |
| <ul> <li>Web Address</li> </ul> |   |            |                     |   | consectetur faucibus vitae nisl. Integer eu lobortis nisl.                                                                |   |
| CISH WEBLISTING                 |   |            |                     |   |                                                                                                    |   |
| Account                         | ~ |            | H SAVE              |   | ?                                                                                                    |   |

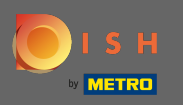

Pour changer la police du titre cliquez sur le menu déroulant et sélectionnez une police. Remarque : La même démarche s'applique à la police des sous-titres et à la police du corps.

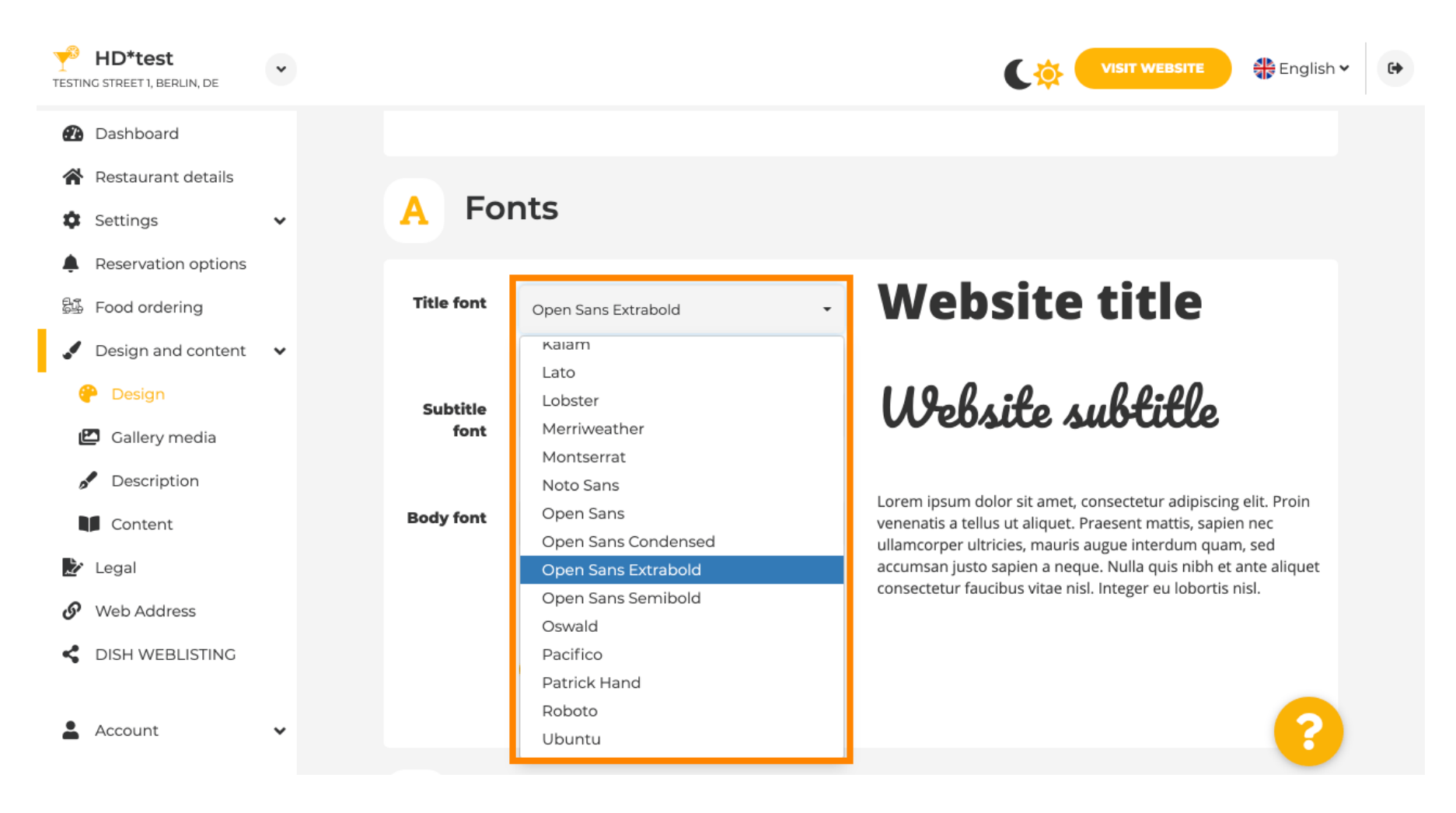

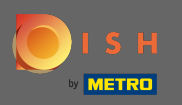

En faisant défiler vers le bas le logo de l'établissement et plus d'options de design comme l'image de fond et la couleur derrière l'image peuvent être ajustées.

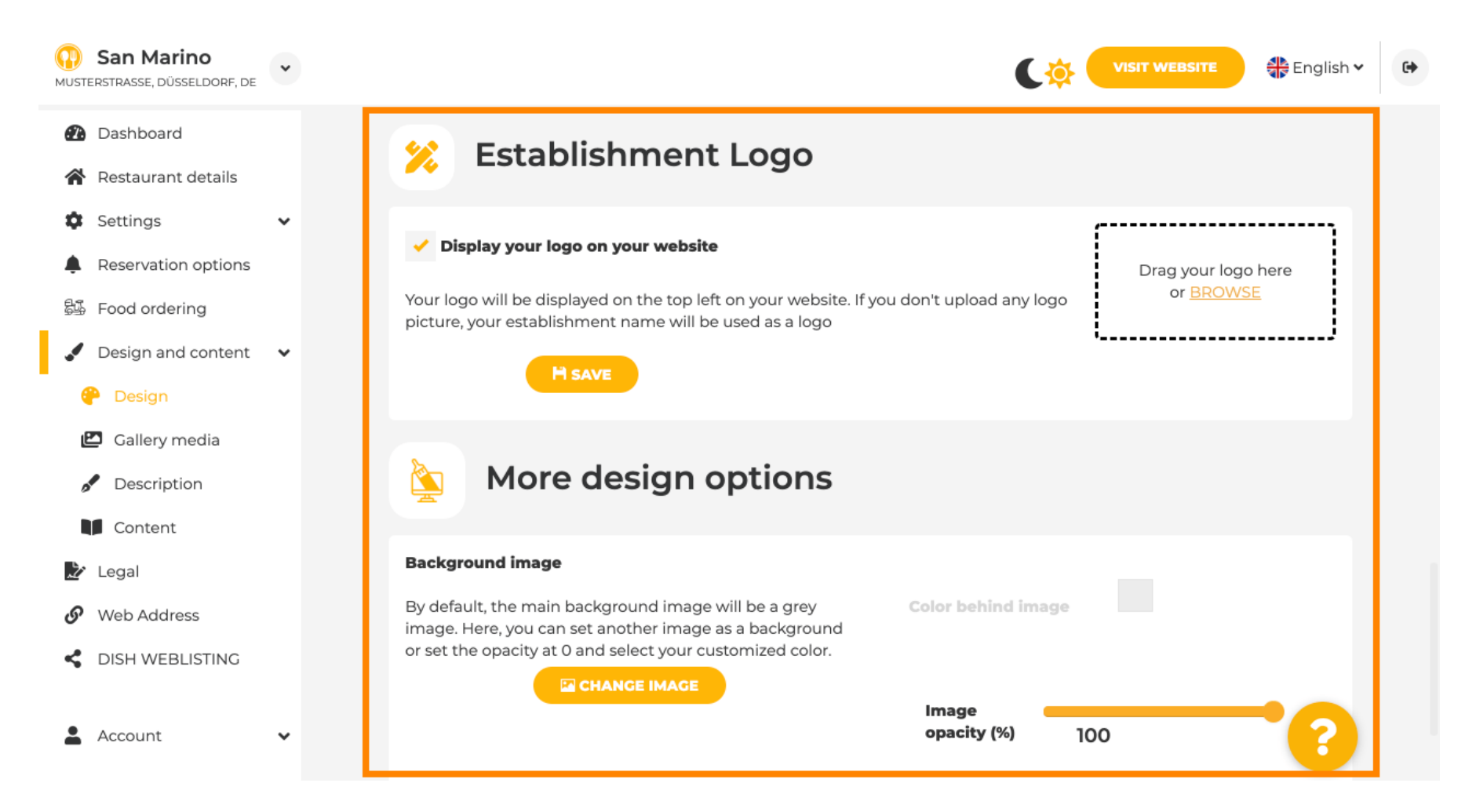

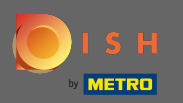

Pour changer la couleur derrière l'image, réglez l'opacité de l'image sur 0 %.

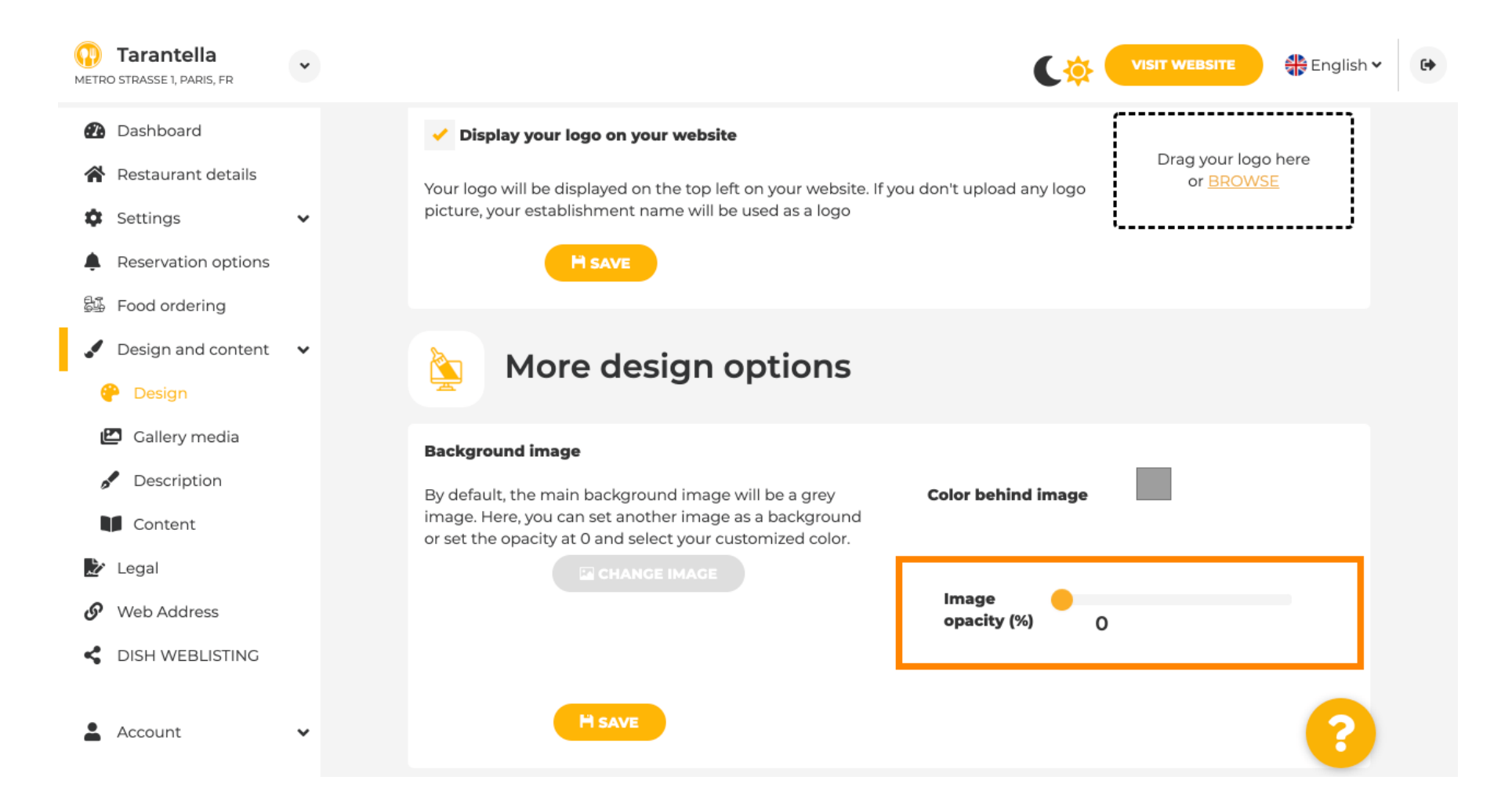

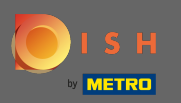

• Vous pouvez alors changer la couleur en cliquant sur la couleur (carré gris).

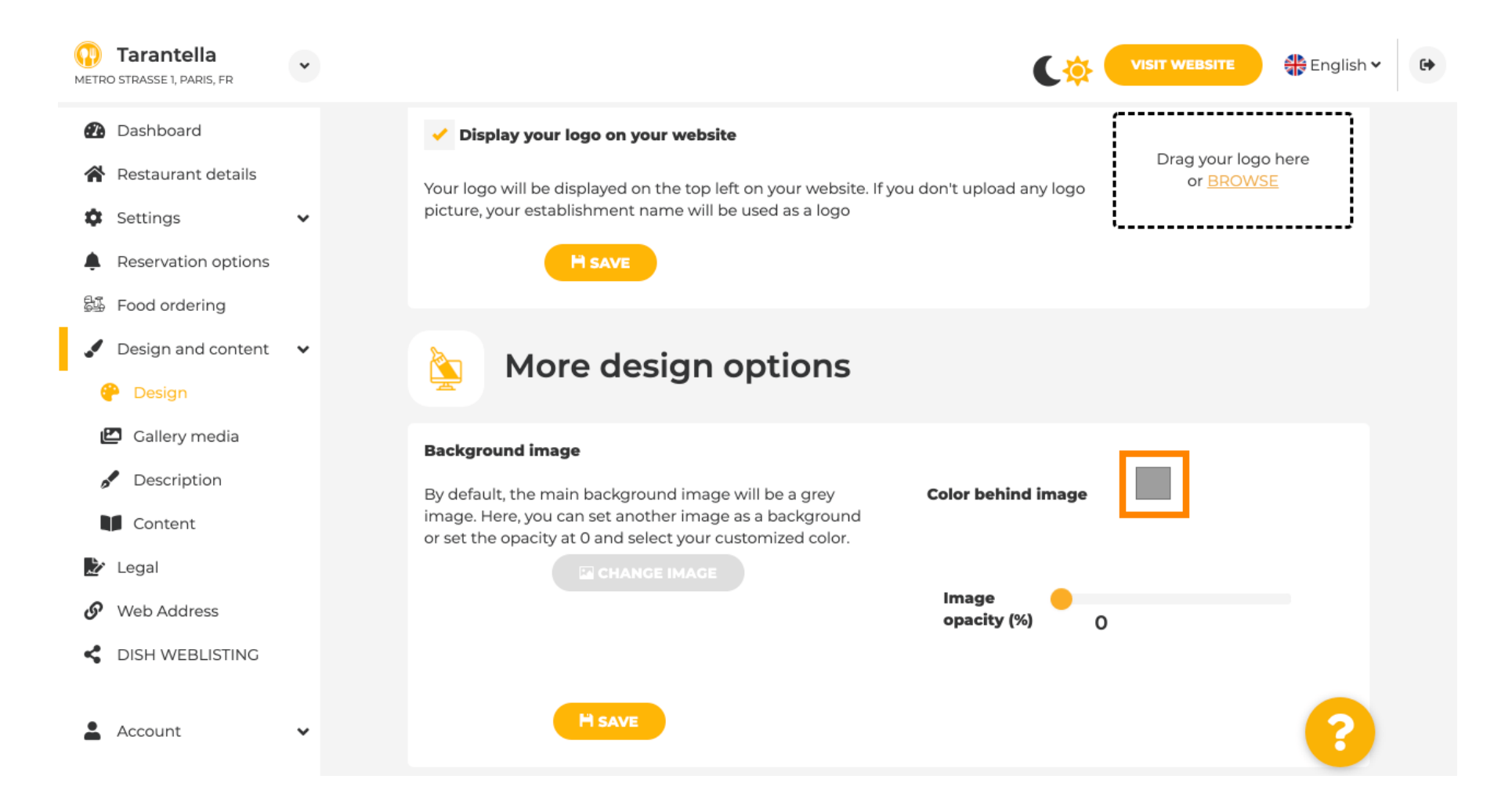

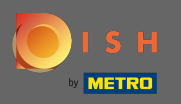

Ð

Choisissez maintenant la couleur désirée . Remarque : Lorsque vous avez terminé, n'oubliez pas d'appliquer les modifications en cliquant sur enregistrer.

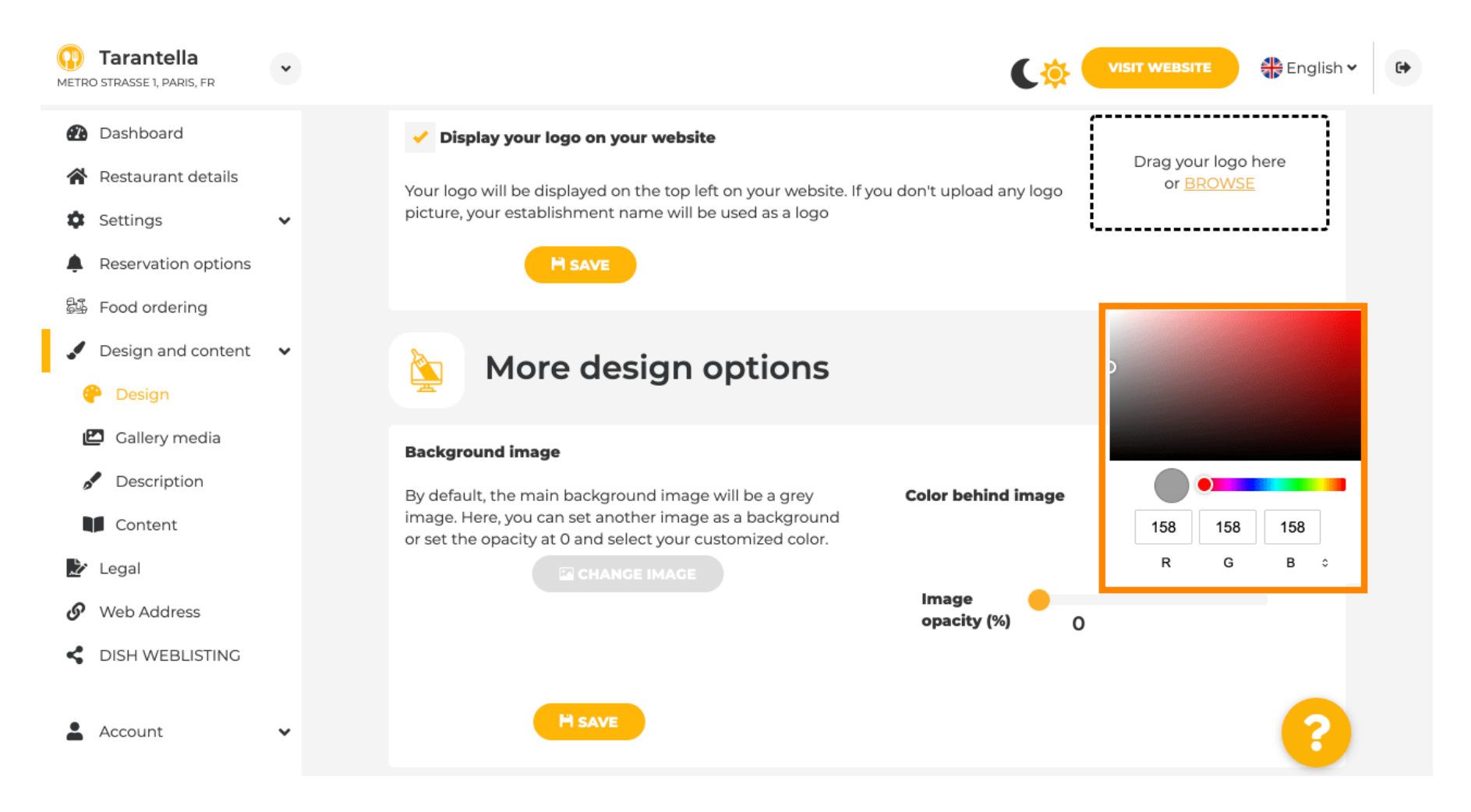

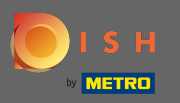

Sur la galerie, vous pouvez ajouter des images et des vidéos au site Web. Remarque : Les droits d'auteur doivent être pris en compte.

| Test Bistro Train                                                       |                                                                                                    | C C VISIT WEBSITE & English ~ |
|-------------------------------------------------------------------------|----------------------------------------------------------------------------------------------------|-------------------------------|
| n Dashboard                                                             | Gallery                                                                                                    |                               |
| Restaurant details                                                      |                                                                                                    |                               |
| Settings                                                                | Image upload                                                                                                    | Video upload                  |
| Food ordering Design and content                                        | Please make sure that your file meets the requirements <ul> <li>File format (PNG, JPG)</li> <li>many JMRF file size</li> </ul> | Drag File here                |
| <ul><li>Design</li><li>Gallery media</li></ul>                          | <ul> <li>min. 600x600 to 6000x6000px</li> </ul>                                                                                | or <del>BROWSE</del>          |
| Description     Content                                                 | Nr. Media Description                                                                                                    | Delete/Edit/Drag              |
| <ul> <li>Legal</li> <li>Web Address</li> <li>DISH WEBLISTING</li> </ul> | #1 delicious bowl                                                                                                    | ê ✔ <b>≡</b>                  |
| Account 🗸                                                               | #2 fantastic spaghetti                                                                                                    | ê <b>★</b> ≡                  |
|                                                                         | #3 best pizza in town                                                                                                    | @ ★ ≡                         |

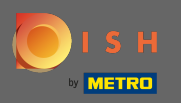

Sur description vous pouvez éditer le titre de bienvenue, la tagline et la meta description. Faites défiler plus bas pour la description du site Web.

| DISH Website                                                                                                    | *      |                                                                                                    | 🗦 English 🗸 🕞 |
|----------------------------------------------------------------------------------------------------|--------|----------------------------------------------------------------------------------------------------|---------------|
| <ul><li>Dashboard</li><li>Restaurant details</li></ul>                                                                       |        | Website Description                                                                                                    |               |
| <ul> <li>Settings</li> <li>Reservation options</li> <li>Food ordering</li> <li>Design and content</li> <li>Design</li> </ul> | *<br>* | Welcome title         A greeting to your visitors, this appears on the top of your website         Vitajte                                                                           |               |
| <ul> <li>Callery media</li> <li>Description</li> <li>Content</li> <li>Legal</li> </ul>                                       |        | Tagline         Search Impactful: This is a title for your website description       Sie können zum Mitnehmen bestellen   Berlin                                                     |               |
| <ul> <li>Web Address</li> <li>DISH WEBLISTING</li> <li>Account</li> </ul>                                                    | ~      | Meta Description The meta description is an HTML attribute that provides a brief summary of a web page, which is often displayed on search engines such as Google. Enter Description |               |
|                                                                                                    |        | Description Start Co-Browsing                                                                                                    | 6             |

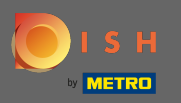

Une fois que vous faites défiler vers le bas, vous pouvez modifier la description de votre site Web où vous pouvez ajouter toutes les informations essentielles de votre établissement.

| DISH Website         | * | VISIT WEBSITE English 🗸                                                                                                    |
|----------------------|---|----------------------------------------------------------------------------------------------------|
| Dashboard            |   |                                                                                                    |
| 😭 Restaurant details |   | Description                                                                                                    |
| Settings             | ~ | <b>B</b> $I$ $$ $$ $$                                                                                                    |
| Reservation options  |   |                                                                                                    |
| 😼 Food ordering      |   | Wenn Sie auf der Suche nach einem schönen Café für den entspannten Sonntagnachmittag sind, dann statten Sie uns doch mal einen Besuch ab. Wir freuen uns, Sie im Café DISH Website begrüßen und verwöhnen zu können. Bei uns erhalten Sie schmackhafte                                                                                                    |
| 🖌 Design and content | ~ | kleine Snacks und eine leckere Tasse Kaffee oder Tee. Der gemütliche Outdoor-Bereich sorgt für gute Stimmung und entspannte<br>Atmosphäre. Zum längeren Verweilen verlockt unsere beheizte Terrasse.                                                                                                    |
| 🕐 Design             |   |                                                                                                    |
| 🖆 Gallery media      |   | Best Café mit Mittagstisch                                                                                                    |
| 🖋 Description        |   | Unsere französische Küche wird Sie mit besonders authentischen Gerichten verwöhnen. Für zwischendurch überzeugen unser                                                                                                    |
| Content              |   | Wir bieten ein umfangreiches und köstliches Buffet mit einer tollen Auswahl an Speisen. Bringen Sie Ihre Freunde mit! Hier findet<br>ieder das was ihm schmedit. Wir baben kostenfreier WI Ab sodars Sie bei uns problemier im Internet surfen können.                                                                                                    |
| 🌶 Legal              |   | Kinderecke sorgt dafür, dass Ihr Nachwuchs gut beschäftigt ist, während Sie Ihr Essen genießen.                                                                                                    |
| Web Address          |   |                                                                                                    |
| CISH WEBLISTING      |   | Profitieren Sie von unserem Mitnahme-Service                                                                                                    |
| Account              | ~ | Bei uns ist ein barrierefreier Zugang sichergestellt. Bei uns können Sie auch gerne Ihre Vierbeiner mitnehmen. Reservierungen sind<br>bei uns ganz bequem über unsere Online-Reservierung möglich. Als Zahlungsmöglichkeiten akzeptieren wir AMEX und Apple Pay.<br>Außerdem besteht die Möglichkeit der Barzahlung. Wenig Zeit? Dann bestellen Sie Ihr Essen einfach zum Mitnehmen. Interessiert an |
|                      |   | You have used 1780/1800 of characters enabled for this module of your website. If there is more that you did like to tell to visitors of your website please use another module of your website.                                                                                                    |
|                      |   | Start Co-Browsing                                                                                                    |

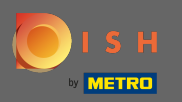

Ð

### Sur le contenu, vous pouvez ajouter du contenu individuel au site Web.

| t Bistro Train         |                                                                                                    |
|------------------------|----------------------------------------------------------------------------------------------------|
| board<br>wrant details | 🔰 Content                                                                                                    |
| gs vation options      | Add content blocks or blogs to populate your website with more information and to inform your customers about your business, news, activities, vouchers, or events. Communication and content is key to have new customers visiting your business!                                                                                                    |
| and content v          | 📝 About Us 🕂                                                                                                    |
| ry media<br>ription    | Vouchers                                                                                                    |
| ent                    | Events     text = text = |
| VEBLISTING             |                                                                                                    |
| nt 🗸                   |                                                                                                    |
|                        |                                                                                                    |
|                        |                                                                                                    |
|                        |                                                                                                    |
| Des                    | signed by Hospitality Digital GmbH. All rights reserved.                                                                                                    |

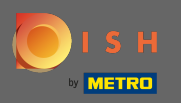

Ð

### Sur legal vous pouvez modifier les mentions légales et ajouter une politique de confidentialité.

| <b>Test Bistro Train</b> |                                                        |                                                                                                    |             |  |
|--------------------------|--------------------------------------------------------|----------------------------------------------------------------------------------------------------|-------------|--|
| Dashboard                |                                                        |                                                                                                    |             |  |
| Restaurant details       |                                                        |                                                                                                    |             |  |
| Settings 🗸 🗸             | Business name*                                         | Bistro Training                                                                                                    |             |  |
| Reservation options      |                                                        | , and the second second s |             |  |
| bod ordering             | Address*                                               | Training Street 007, 10785 Berlin, Deutschlan                                                                                                    | d           |  |
| esign and content 🛛 🗸    |                                                        |                                                                                                    |             |  |
| gal                      | E-mail                                                 | training.product.hd@gmail.com                                                                                                    |             |  |
| 'eb Address              | Phone                                                  |                                                                                                    |             |  |
| ISH WEBLISTING           |                                                        | +49 • 15151515151                                                                                                    |             |  |
| ccount 🗸                 | District court                                         | Berlin                                                                                                    |             |  |
|                          | Commercial registration number                         |                                                                                                    |             |  |
|                          | VAT ID                                                 |                                                                                                    |             |  |
|                          | Responsible person                                     |                                                                                                    |             |  |
|                          | Additional information                                 |                                                                                                    |             |  |
|                          |                                                        |                                                                                                    |             |  |
|                          |                                                        | H SAVE                                                                                                    |             |  |
|                          | Privacy policy                                         |                                                                                                    |             |  |
|                          | For legal reasons your website bas to provide a priva: | ry policy. You can use our default version or u                                                                                                    | se vour own |  |

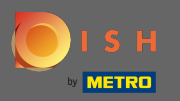

Sur l'adresse Web, vous pouvez modifier l'URL du site Web.

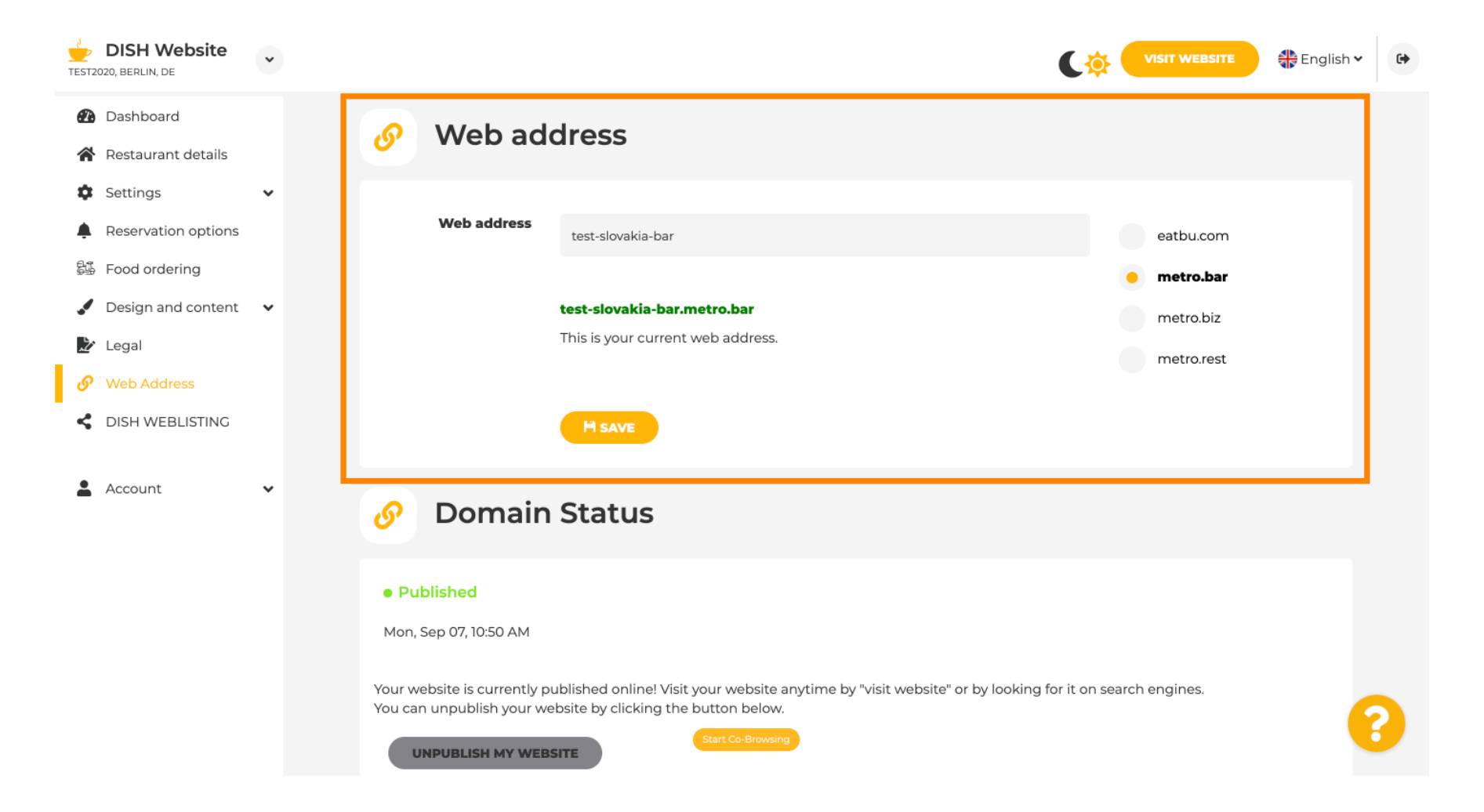

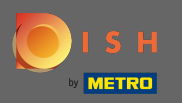

Sous le statut de domaine, vous avez toujours la possibilité de dépublier votre site Web DISH et pouvez voir depuis quand votre site Web est publié.

| test202    | DISH Website        | * |                                                                                                    |                                                                                                    | ¢            | VISIT WEBSITE | 🛟 English 🗸 | •        |
|------------|---------------------|---|----------------------------------------------------------------------------------------------------|----------------------------------------------------------------------------------------------------|--------------|---------------|-------------|----------|
| 2          | Dashboard           |   | Web address                                                                                                    |                                                                                                    |              |               |             |          |
| *          | Restaurant details  |   |                                                                                                    | test-slovakia-bar                                                                                                    |              | eatbu.com     |             |          |
| <b>¢</b> : | Settings            | * |                                                                                                    |                                                                                                    |              | 😐 metro.bar   |             |          |
| <u>ا</u>   | Reservation options |   |                                                                                                    | test-slovakia-bar.metro.bar                                                                                                    |              | metro.biz     |             |          |
| 54         | Food ordering       |   |                                                                                                    | This is your current web address.                                                                                              |              | metro.rest    |             |          |
|            | Design and content  | ~ |                                                                                                    |                                                                                                    |              |               |             |          |
| Ż          | Legal               |   |                                                                                                    | H save                                                                                                    |              |               |             |          |
| S          | Web Address         |   |                                                                                                    |                                                                                                    |              |               | _           |          |
| <          | DISH WEBLISTING     |   | 🔗 Domain                                                                                                    | Status                                                                                                    |              |               |             |          |
| <b>•</b> . | Account             | ~ | Published Mon, Sep 07, 10:50 AM Your website is currently p You can unpublish your we UNPUBLISH MY WEB                                            | oublished online! Visit your website anytime by "visit website" or by looking<br>ebsite by clicking the button below.<br>ISITE | for it on se | arch engines. |             | 2        |
|            |                     |   | Designed by Hospitality Digital GmbH. All rights reserved.  Start Co-Browsing Imprint   FAQ   Terms of Use   Data Privacy   Change cookie setting |                                                                                                    |              |               |             | settings |

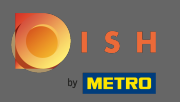

(i)

#### Lorsque vous décidez de dépublier votre site Web, il sera déclaré non publié .

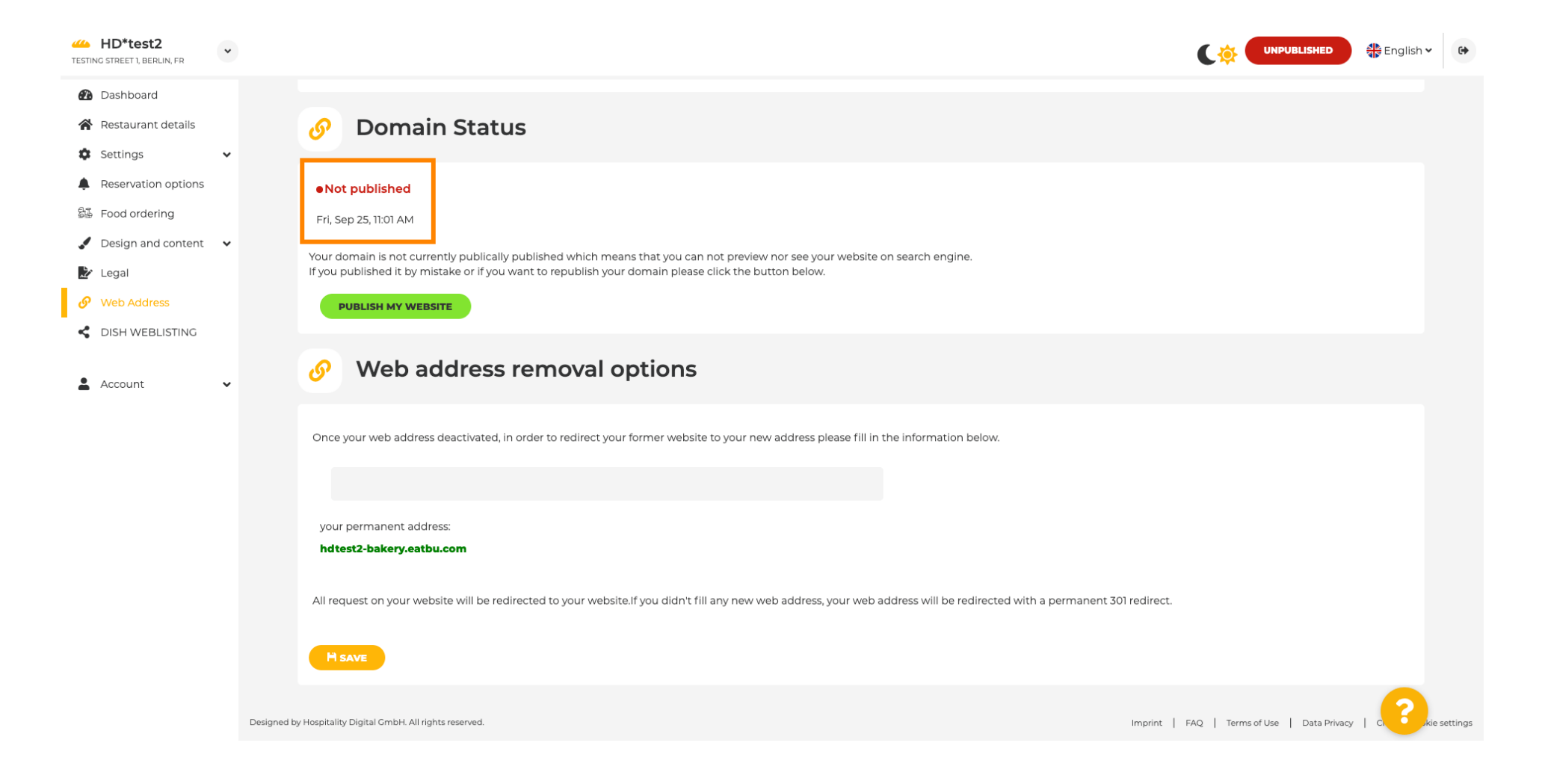

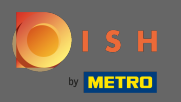

Т

Lorsque votre site Web n'est pas publié, il ne sera accessible à personne en ligne. Il est donc recommandé de rediriger les visiteurs vers une autre adresse Web .

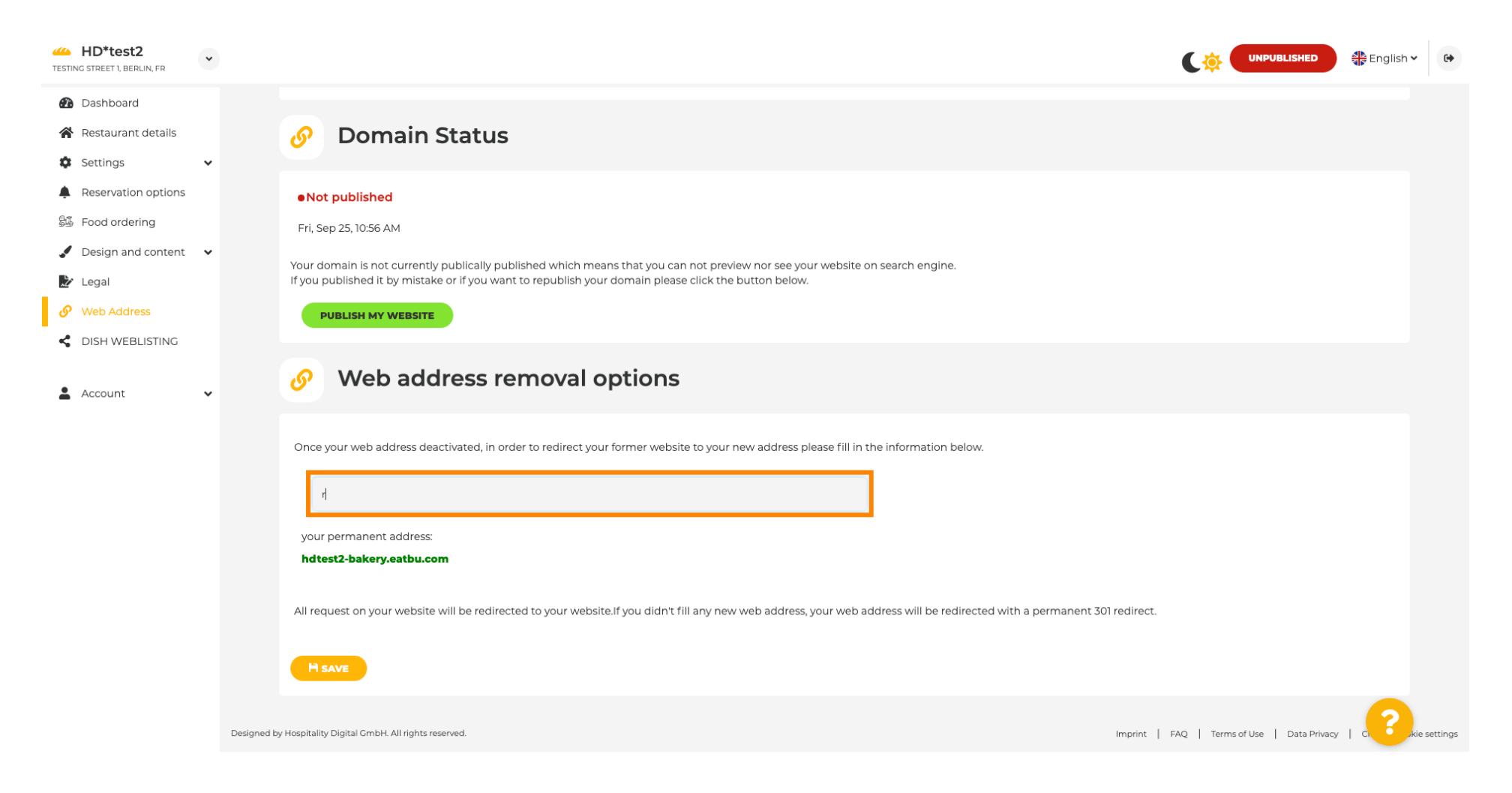

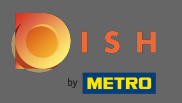

### Cliquez sur enregistrer pour appliquer les modifications.

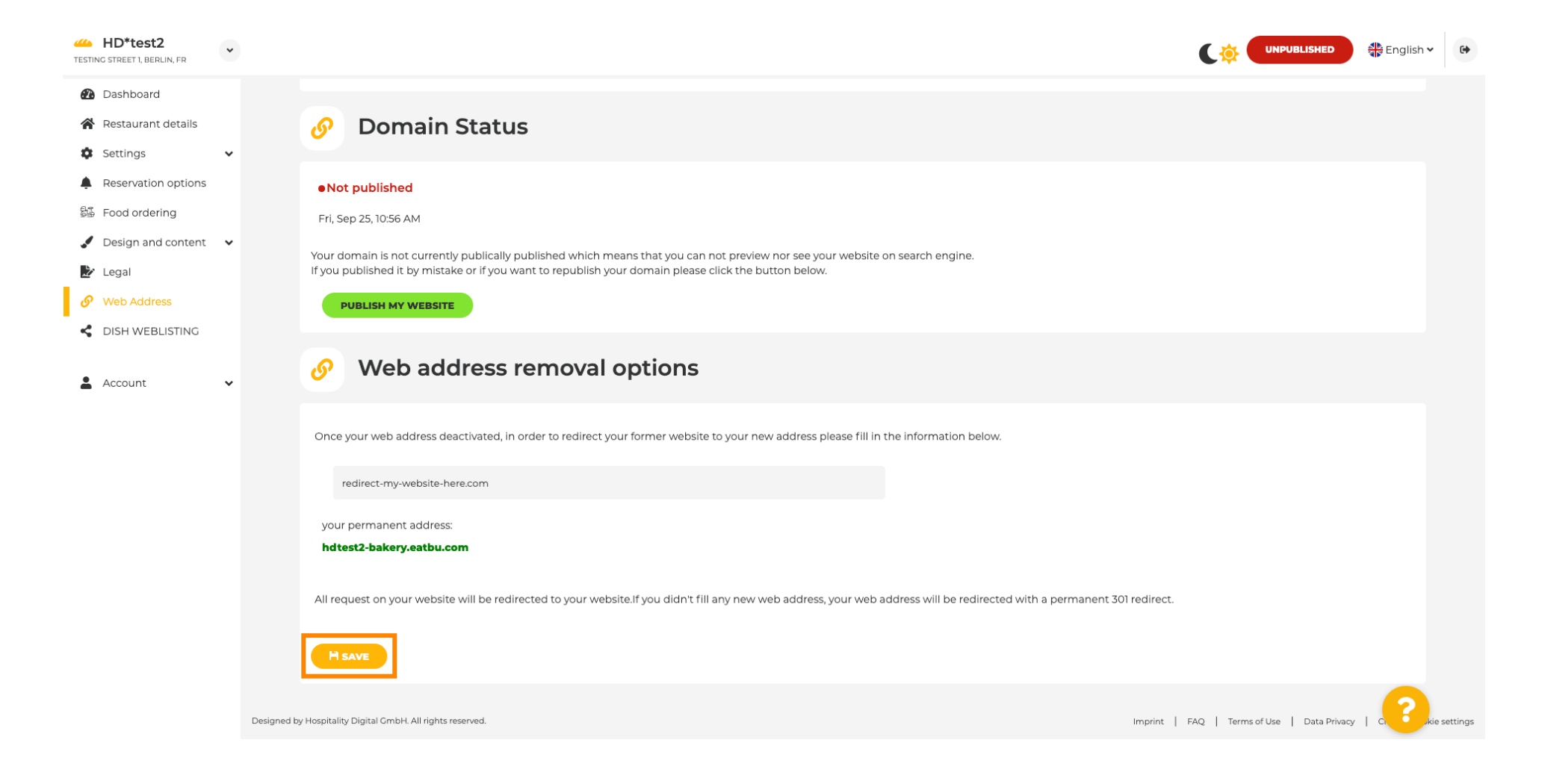

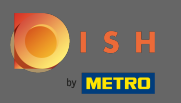

( ا

Si vous ne souhaitez plus que votre site Web DISH ne soit pas publié, cliquez sur Publier mon site Web

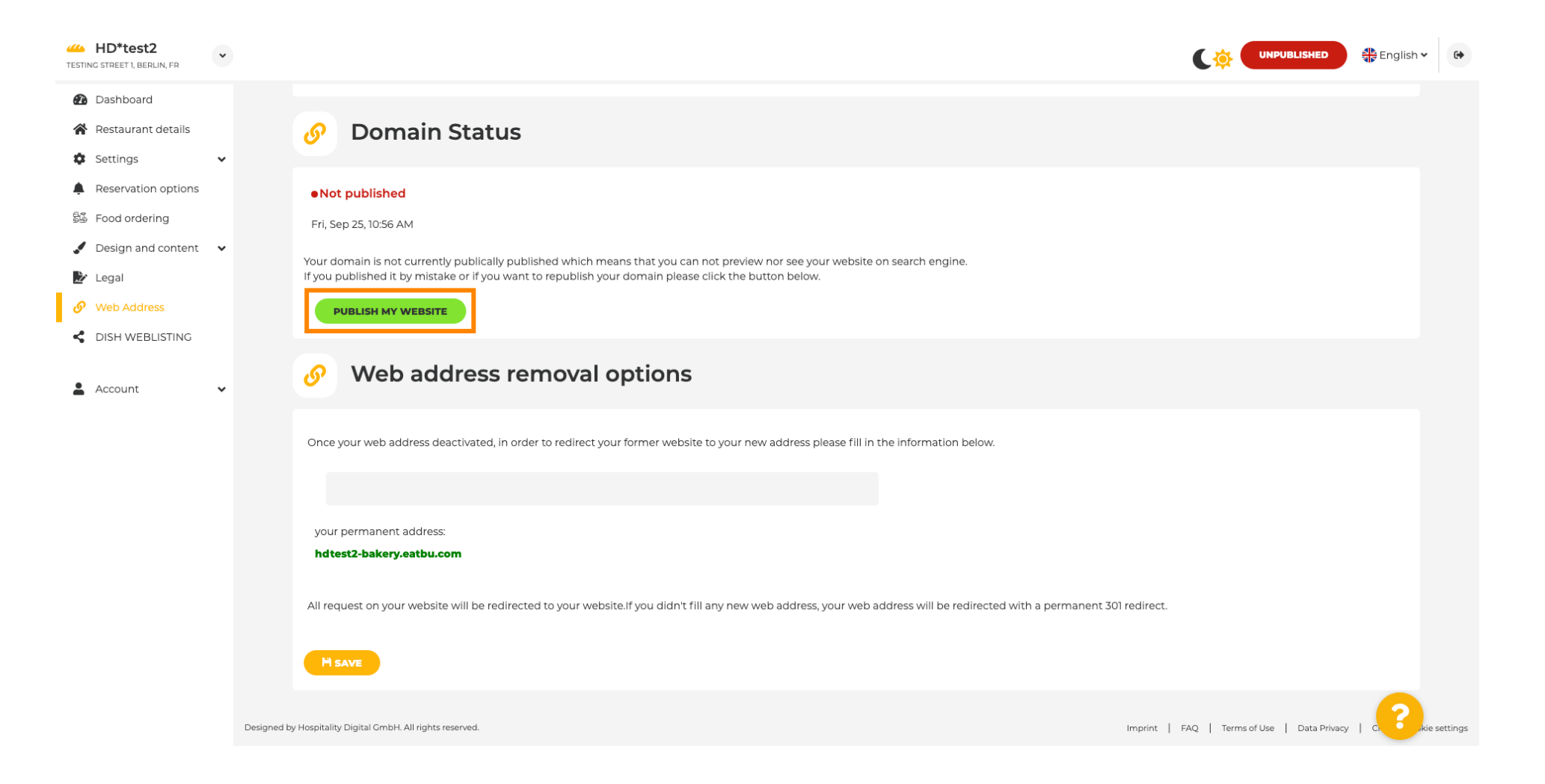

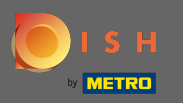

## Et confirmez le processus en cliquant sur ok.

| HD*test2 TESTING STREET 1, BERLIN, FR |                                                                                                    |                                  | 📲 English 🗸 | •        |
|---------------------------------------|----------------------------------------------------------------------------------------------------|----------------------------------|-------------|----------|
| Dashboard                             |                                                                                                    |                                  |             |          |
| Settings                              | Or Domain Status                                                                                                    |                                  |             |          |
| Reservation options                   | Not published                                                                                                    |                                  |             |          |
| S Food ordering                       | Fri, Sep 25, 10:56 AM                                                                                                    |                                  |             |          |
| 🖌 Design and content 🛛 🗸              | Your domain is not currently publically published which means that you can not preview nor see your website on search engine.                                              |                                  |             |          |
| 🛃 Legal                               | If you published it by mistake or if you want to republish your domain please click the button below.                                                                      |                                  |             |          |
| 🔗 Web Address                         | PUBLISH MY WEBSITE                                                                                                    |                                  |             |          |
| S DISH WEBLISTING                     | Web address rer                                                                                                    |                                  |             |          |
| 🛓 Account 🛛 👻                         | X CANCEL OK                                                                                                    |                                  |             |          |
|                                       | Once your web address deactivated, in order to redirect your former website to your new address pieuse fill in the information below.                                      |                                  |             |          |
|                                       |                                                                                                    |                                  |             |          |
|                                       | your permanent address:<br>hdtest2-bakery.eatbu.com                                                                                                    |                                  |             |          |
|                                       | All request on your website will be redirected to your website. If you didn't fill any new web address, your web address will be redirected with a permanent 301 redirect. |                                  |             |          |
|                                       |                                                                                                    |                                  |             |          |
|                                       | Designed by Hospitality Digital GmbH. All rights reserved.                                                                                                    | AQ   Terms of Use   Data Privacy |             | settings |

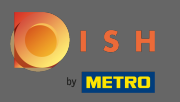

Le statut de votre site Web a changé. Il est maintenant publié. Remarque : Votre site Web ne sera plus redirigé.

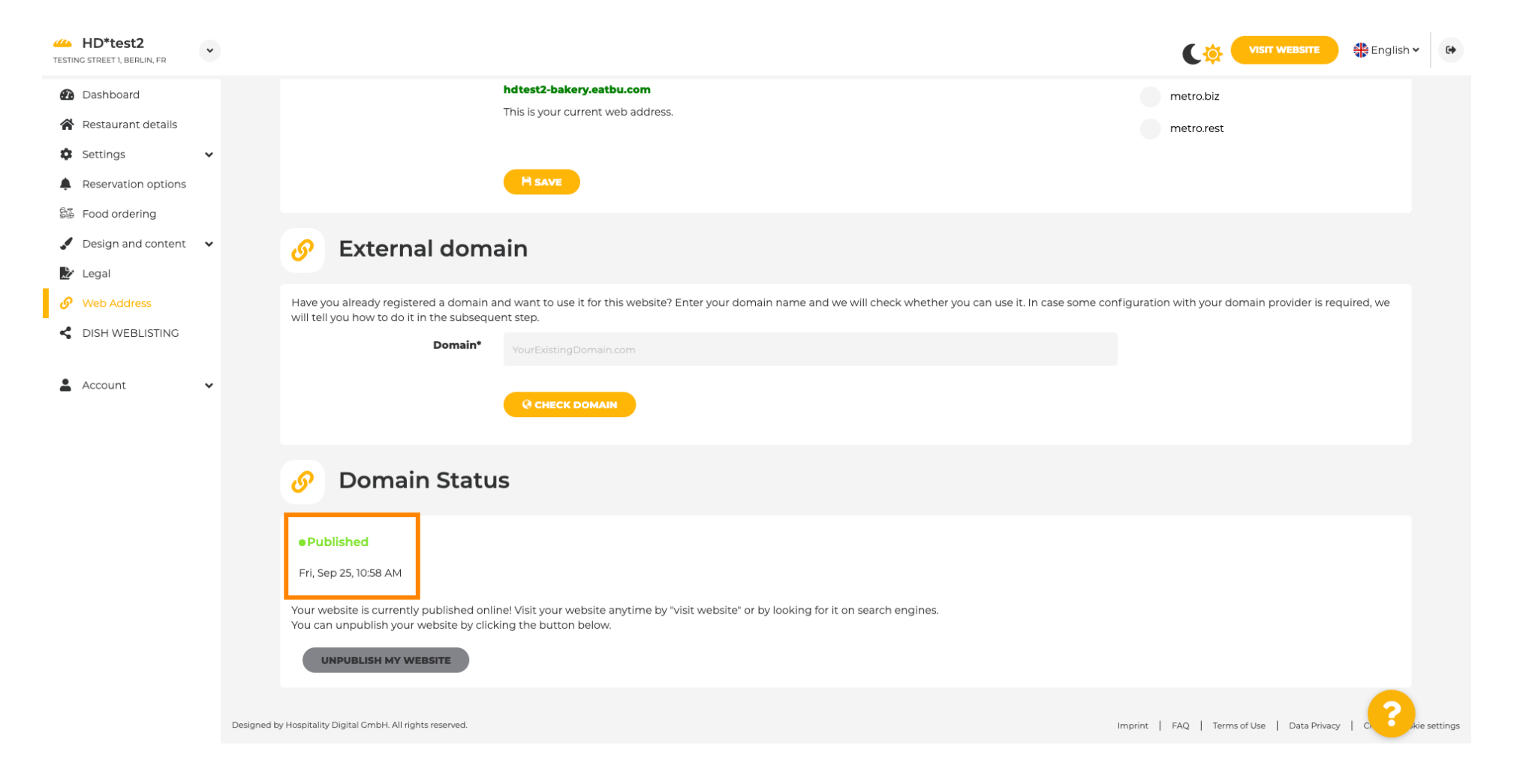

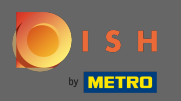

P

Sur DISH Weblisting, vous pouvez passer au service HD Weblisting. DISH Weblisting connecte le site Web à un compte Google My Business nouveau ou existant.

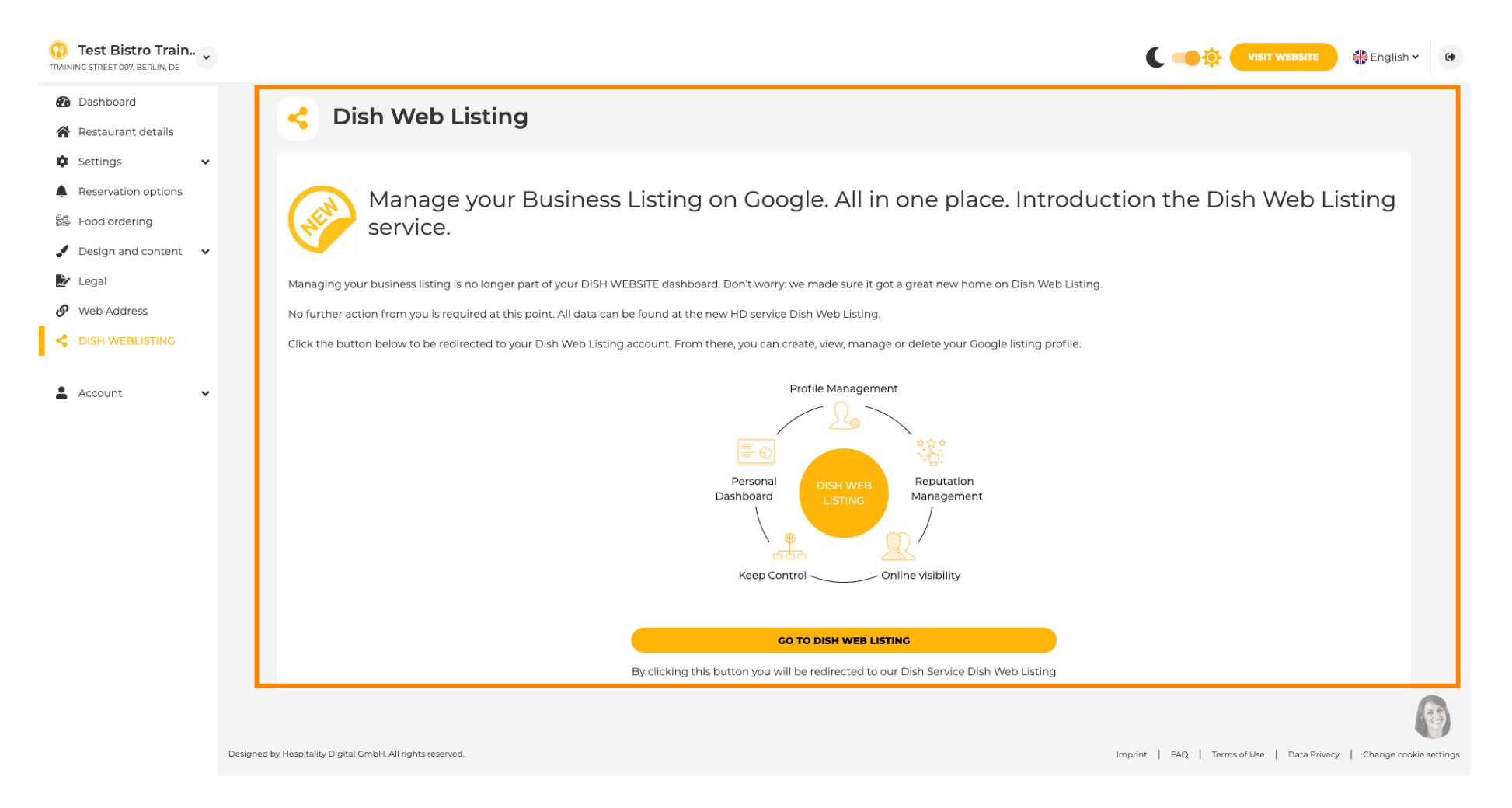

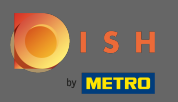

( ا

Sur vos données, vous pouvez modifier, exporter et supprimer les informations personnelles qui sont enregistrées.

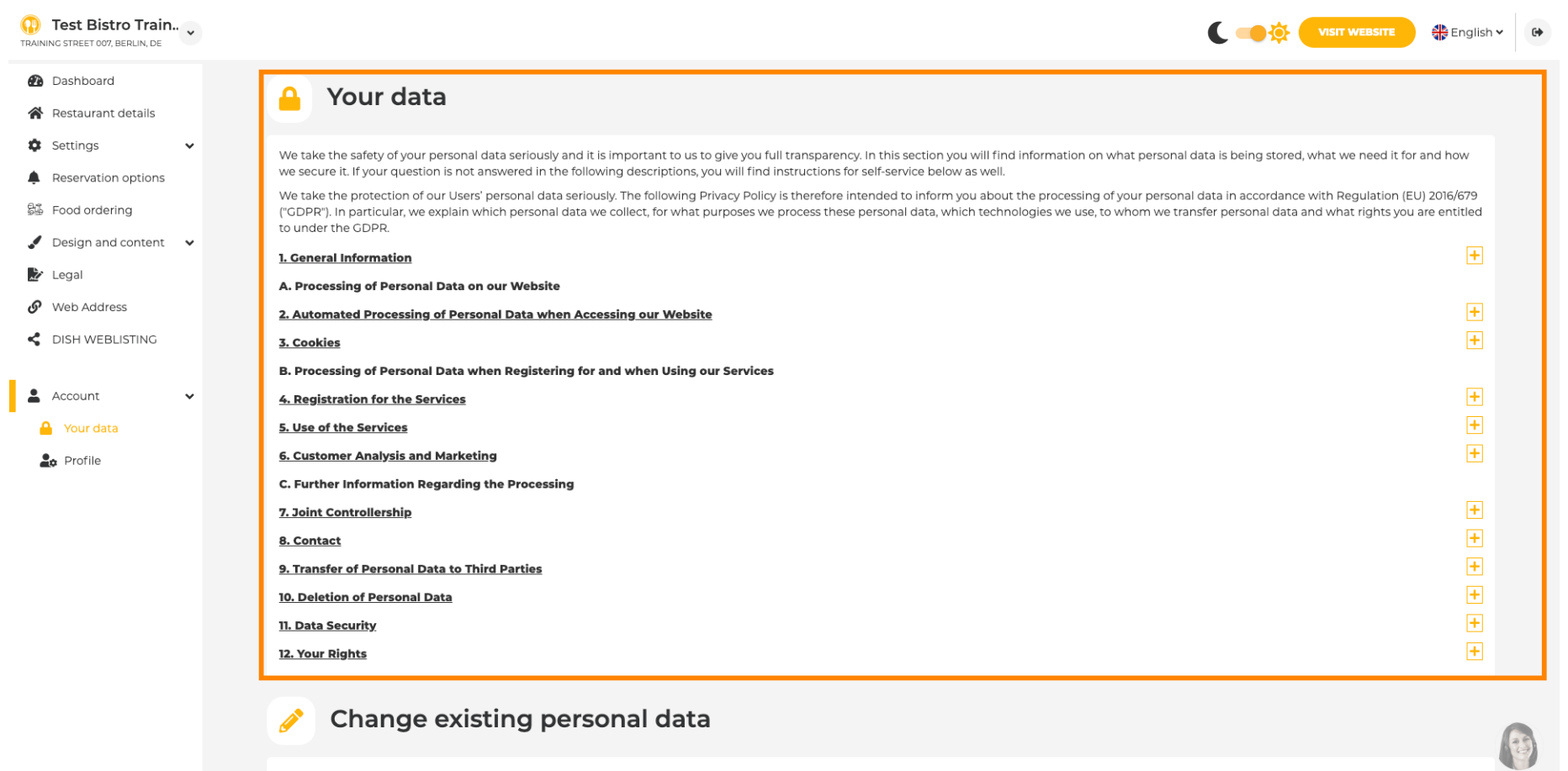

You can change your personal data in the following sections:

Restaurant details

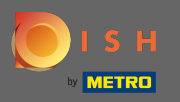

Sur le profil, vous pouvez modifier votre profil d'utilisateur, votre mot de passe ou supprimer le compte /l'établissement.

| () Test Bistro Train<br>TRAINING STREET 007, BERLIN, DE | C C KIT WEBSITE A Englis                                                                                                    | n.∽ 🕞 |
|---------------------------------------------------------|----------------------------------------------------------------------------------------------------|-------|
| 🚯 Dashboard                                             |                                                                                                    |       |
| 😭 Restaurant details                                    | Ser profile                                                                                                    |       |
| 🔹 Settings 🗸 🗸                                          | Please provide the details of your main contact person.                                                                                                    |       |
| Reservation options                                     | Salutation* Nothing selected                                                                                                    |       |
| 歸 Food ordering                                         |                                                                                                    |       |
| 🖋 Design and content 🛛 🗸                                | First Name* Test Max                                                                                                    |       |
| 🔊 Legal                                                 |                                                                                                    |       |
| 🔗 Web Address                                           | Last name* Trainer                                                                                                    |       |
| CISH WEBLISTING                                         | E-mail* training@hd.digital                                                                                                    |       |
| 🛓 Account 🗸 🗸                                           | SAVE                                                                                                    |       |
| Your data                                               |                                                                                                    |       |
| 20 Profile                                              | Change your password                                                                                                    |       |
|                                                         | To change the password of your DISH account, please click the following link.                                                                                                    |       |
|                                                         | CHANGE YOUR PASSWORD                                                                                                    |       |
|                                                         | Delete establishment                                                                                                    |       |
|                                                         | • Your DISH RESERVATION accounts are untouched by this action and will continue to exist.                                                                                                    | 1     |
|                                                         | Here you can irrevocably delete the establishment "Test Bistro Training". The created website and all establishment data will be deleted. After you have clicked the button we will ask for your password to confirm this action. Afterwards, all mentioned data will be erased. This cannot be undone. Account deletion can take up to one month. |       |